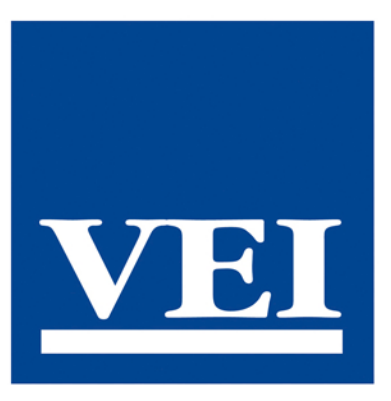

# ANVÄNDARHANDBOK

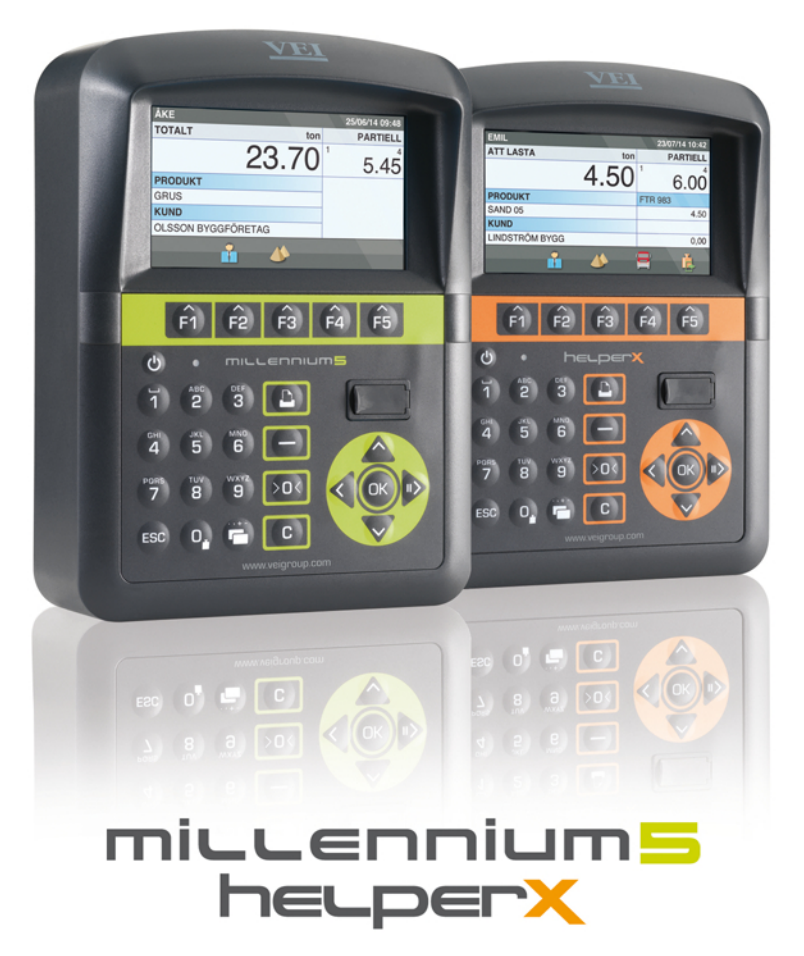

## svenska

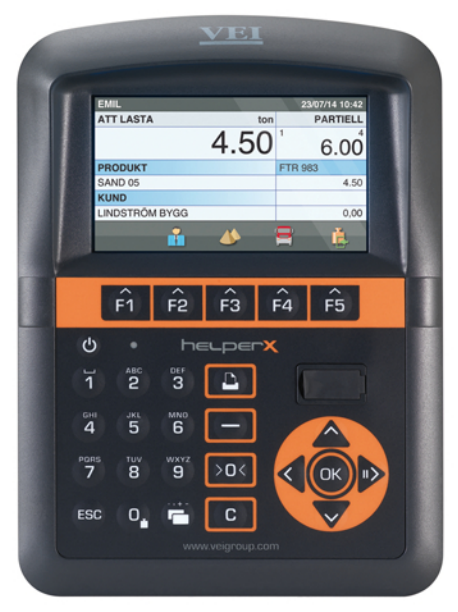

#### MAXIMAL SYNBARHET Högupplöst färgskärm Oöverträffad synbarhet även

KNAPPSATS

Intuitiv knappsats

i solljus

Upplyst

för snabb inskrivning

av data

#### FLEXIBILITETEN SOM GÖR OSS UNIKA

Skrivaren kan praktiskt placeras antingen undertill eller separat, om utrymmet så kräver

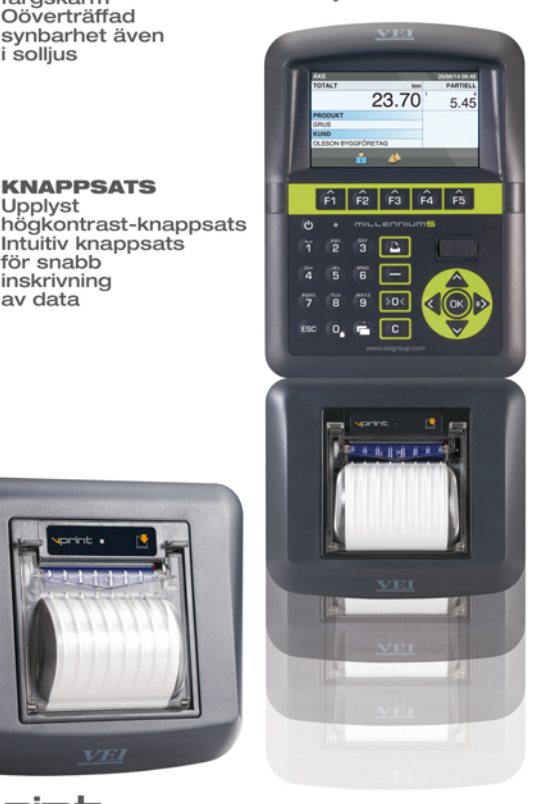

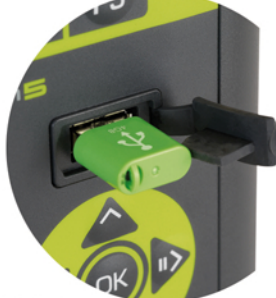

#### USB

USB-port för enkel konfigurering, arkivimport och export av utförda vägningar

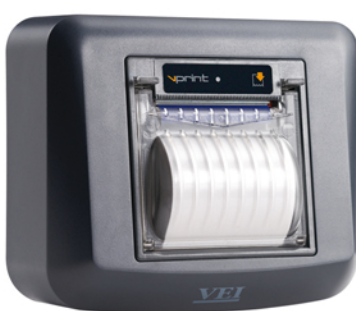

print

**UTSKRIFT AV RAPPORTER** Utförda laster Lastade kunder Produkter hanteras per period med daglig ökning

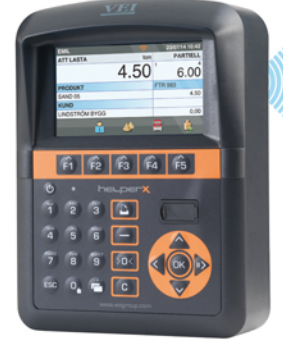

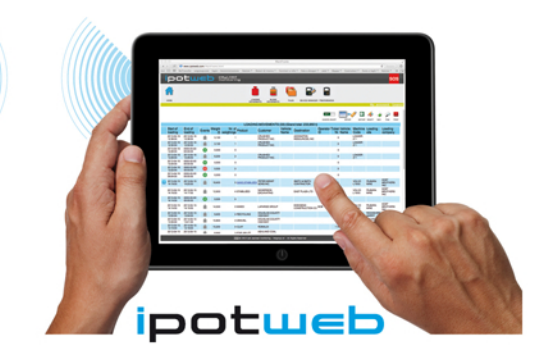

TRÅDLÖS UPPKOPPLING Få förändringar i realtid på din dator eller till din epost

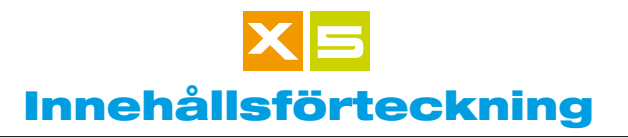

| Användargränssnitt                                                                                                    | 3                                                              |
|----------------------------------------------------------------------------------------------------|----------------------------------------------------------------|
| Symboler                                                                                                    | 4                                                              |
| Kontakter                                                                                                    | 5                                                              |
| Hur instrumentet placeras                                                                                                    | 6                                                              |
| Navigering                                                                                                    | 7                                                              |
| Editing                                                                                                    | 9                                                              |
| Datum och tid                                                                                                    | 11                                                             |
| Att väga                                                                                                    | 13                                                             |
| Att nollställa tomvikt                                                                                                    | 14                                                             |
| Lastvägning                                                                                                    | 15                                                             |
| Att nollställa lastvikttotal                                                                                                    | 17                                                             |
| Att ta bort en delvikt                                                                                                    | 18                                                             |
| Nedräknande Dosering                                                                                                    | 20                                                             |
| Vägningsläge                                                                                                    | 22                                                             |
| Lastutskrift                                                                                                    | 26                                                             |
| Utskrift av lastade Produkter eller Totalsummor                                                                                                    | 28                                                             |
| Registerutskrift                                                                                                    | 29                                                             |
| Utskrift av Produkttotal per Kund                                                                                                    | 30                                                             |
| Utskrift av Produkttotal per Fordon                                                                                                    | 31                                                             |
| Utskrift av konfigurering                                                                                                    | 32                                                             |
| Utskrift av Vägningslogg                                                                                                    | 33                                                             |
| Register<br>Ny - Radera - Start Lista och Sök<br>Produktregister<br>Kundregister<br>Målviktsregister<br>Register för Operatörens ID<br>Fordonsregister<br>Destinationsregister<br>Blandningsregister<br>Vikter På Vänt | 34<br>35<br>39<br>41<br>43<br>44<br>46<br>48<br>50<br>52<br>56 |
| Special-Målvikter                                                                                                    | 58                                                             |
| Val av Redskap                                                                                                    | 62                                                             |
| Export av Vägningslogg                                                                                                    | 63                                                             |
| Återställning av Registerfiler                                                                                                    | 65                                                             |
| Säkerhetskopiering av filer                                                                                                    | 67                                                             |

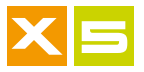

| Ta emot Registerfiler 🔀                       | 69 |
|-----------------------------------------------|----|
| Val av Registerfiler för Trådlös mottagning 🔀 | 70 |
|                                               | 70 |
| Diagnostik                                    | 72 |

Försäkran om EG överensstämmelse

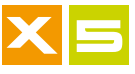

#### Användargränssnitt

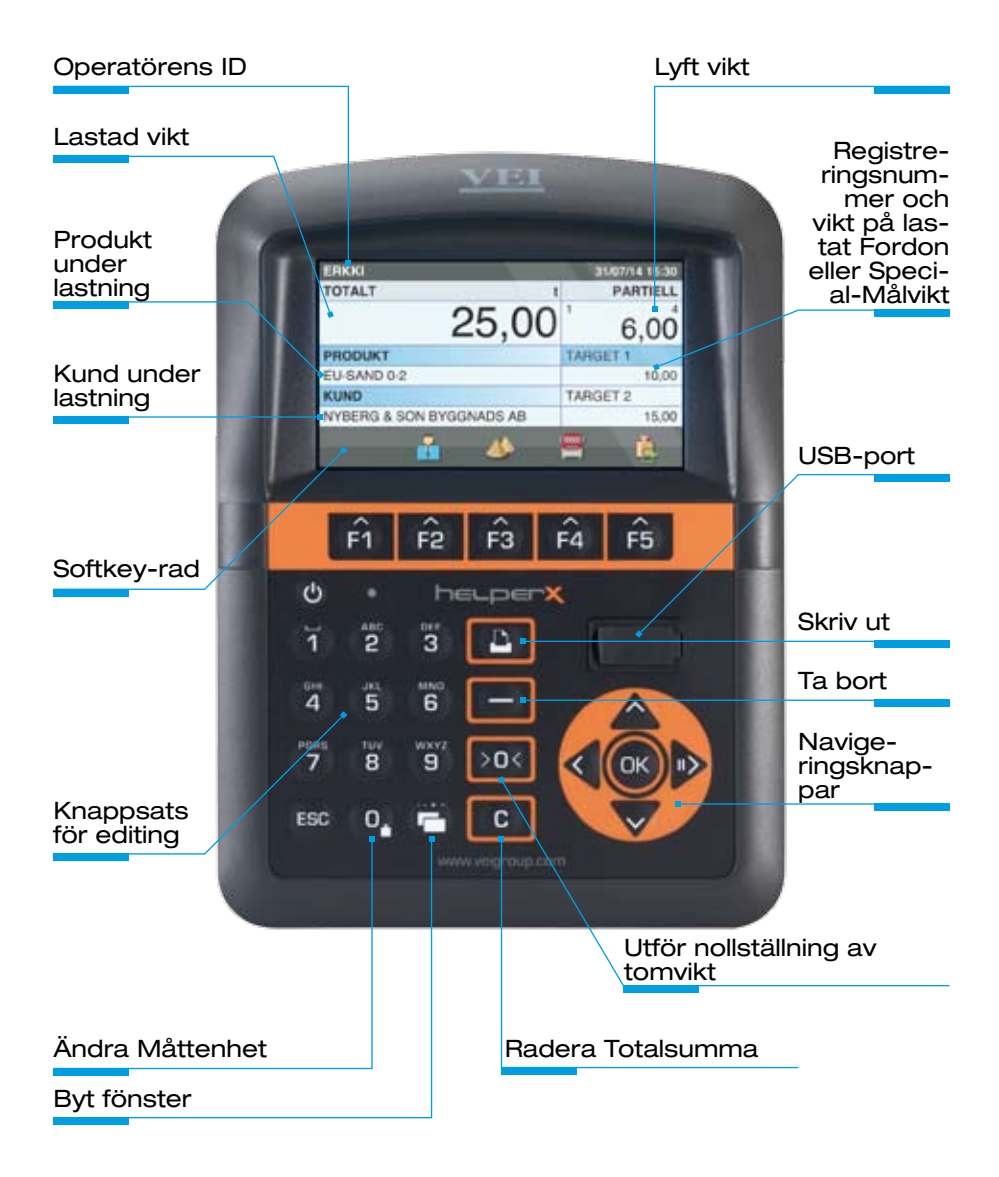

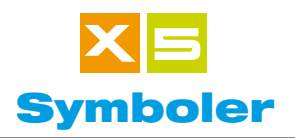

| $\checkmark$ | Ja                                           | XS | 8  | Nej                                         | XS |
|--------------|----------------------------------------------|----|----|---------------------------------------------|----|
|              | Start                                        | XS |    | Ny                                          | XS |
| ۱            | Radera                                       | XS |    | Start av lista                              | XS |
| Ŷ            | Sök efter Innehåll                           | XS | Þ  | Sök efter Initialer                         | XS |
|              | Produkt                                      | XS |    | Kund                                        | XS |
| Ĺ            | Målvikt                                      | XS |    | Destination.<br>Använd i<br>Dumpervägning   | 5  |
| Ē            | Blandning                                    | ×  |    | Fordon                                      | ×  |
| i.           | Ingång<br>Special-Målvikt<br>under utförande | XS | Þ  | Special-Målvikt                             | XS |
|              | Dosering                                     | XS | i. | Gå ur<br>Special-Målvikt<br>under utförande | XS |
|              | Redskap                                      | XS |    | Bekräfta Dosering                           | XS |
|              | Skriv ut System-<br>konfigurering            | XS | ×  | Diagnostik                                  | XS |
| C            | Matning                                      | XS |    | Kalibrering                                 | XS |
|              | Ta emot<br>Registerfiler<br>trådlöst         | ×  |    | Återställning                               | XS |

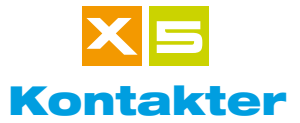

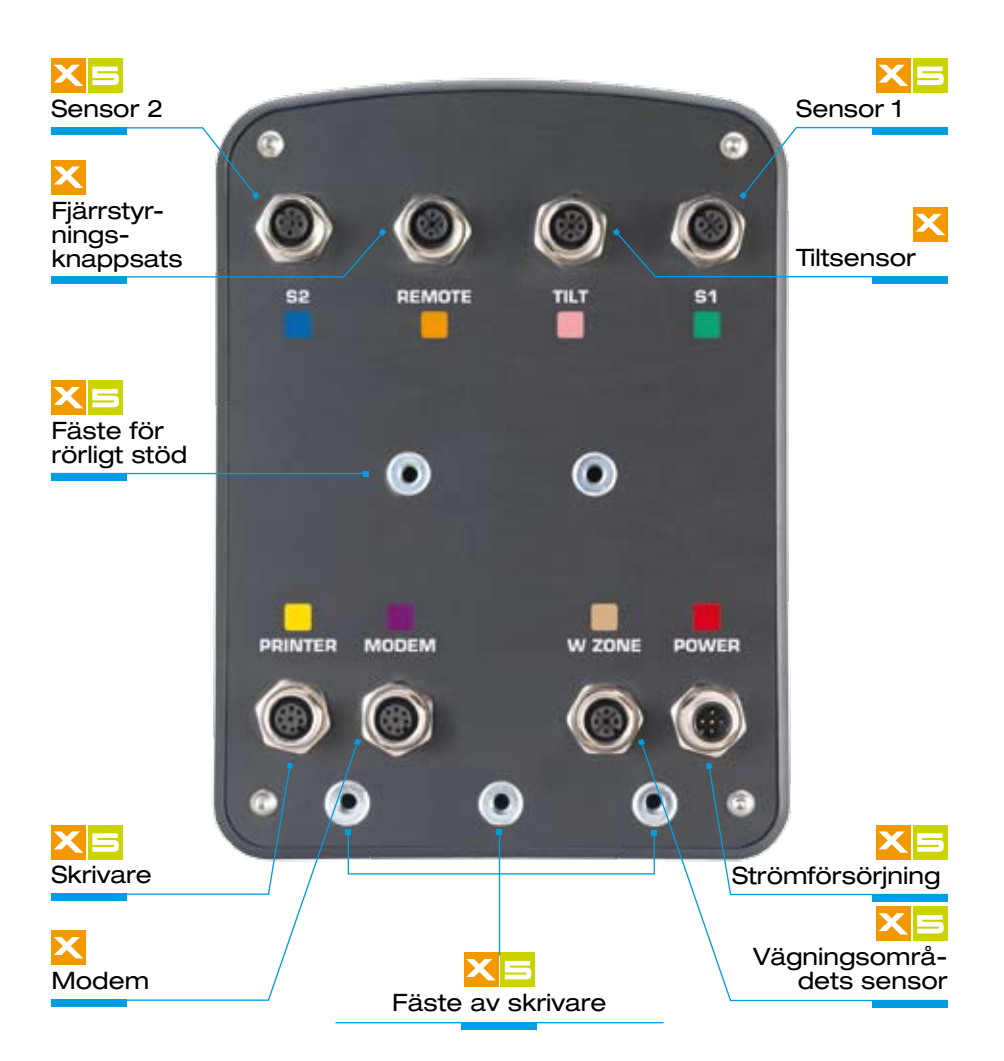

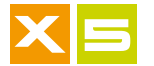

## Hur instrumentet placeras

Placera instrumentet så som passar bäst med hjälp av vredet på stödarmen. Skruva inte loss vredet för mycket, eftersom armen då öppnas i två delar.

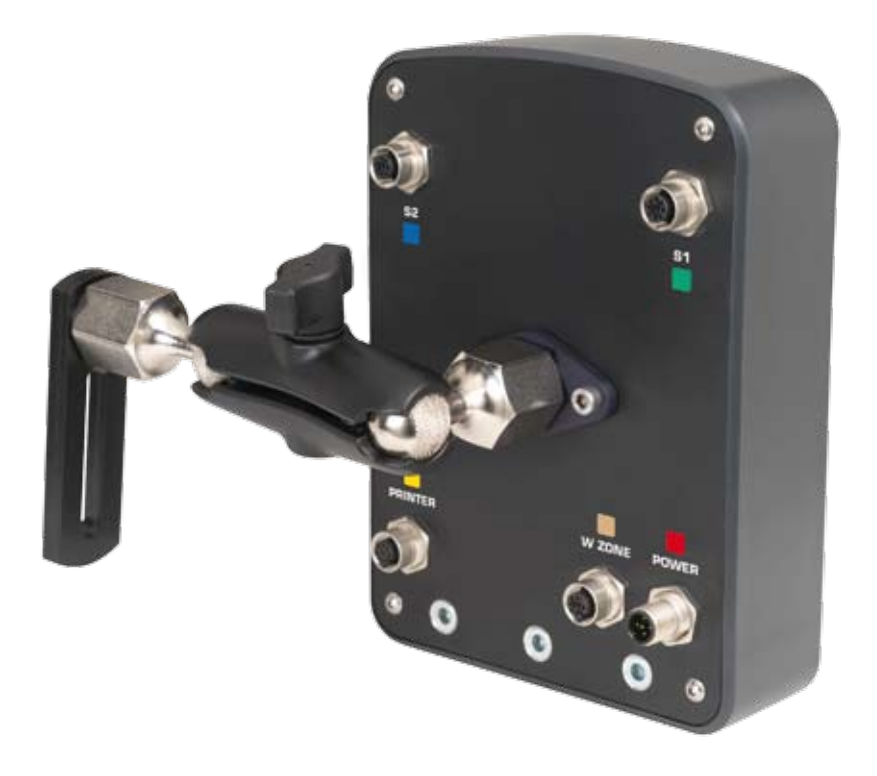

Navigering förklarar hur du rör dig inom instrumentets sidor, hur du kan bekräfta eller aktivera en post.

### Byt fönster

Knappen gör det möjligt att byta fönster, från Viktsidan till Huvudsidan, och från vilken sida som helst till Viktsidan. Detta är speciellt användbart för att snabbt återgå till Huvudsidan då du befinner dig på vilken sida som helst - du kan passera Viktsidan och sedan trycka på nytt på knappen Huvudsida. l Register kan du gå tillbaka till Viktsidan utan att ändra den nuvarande posten.

| HUVUDSIDA      | 25/09/14 08:57 |
|----------------|----------------|
| Vikter På Vänt | •              |
| Vägningsläge   | 0              |
| Register       | 0              |
| Vägningslogg   | 0              |
| Inställningar  | 0              |
|                |                |
|                |                |
| 🖌 💊 🗸          | الر            |
|                | *              |

#### Att navigera mellan fönster

|   |                    | Vikter På Vänt                                                                                |                                                                                    |
|---|--------------------|-----------------------------------------------------------------------------------------------|------------------------------------------------------------------------------------|
|   |                    | Vägningsläge                                                                                  | 0                                                                                  |
| • |                    | Register                                                                                      | ٢                                                                                  |
|   | Näata fänatar      | Vägningslogg                                                                                  | ٥                                                                                  |
|   | Nasta Tonster      | Inställningar                                                                                 | 0                                                                                  |
|   |                    |                                                                                               |                                                                                    |
|   |                    | - 🗡 🔆 🦌                                                                                       | _                                                                                  |
|   |                    |                                                                                               |                                                                                    |
|   |                    |                                                                                               |                                                                                    |
|   |                    |                                                                                               |                                                                                    |
|   |                    | TER                                                                                           | 25/09/14 08:57                                                                     |
|   |                    | ter                                                                                           | 25/09/14 08:57                                                                     |
|   |                    | TER<br>tter<br>Kunder                                                                         | 25/09/14 08:57                                                                     |
|   |                    | ter<br>Kunder<br>Målvikter                                                                    | 25/09/14 08:57                                                                     |
| ^ | Föregående fönster | TER<br>ter<br>Kunder<br>Målvikter<br>Operatörens ID                                           | 25/09/14 08:57                                                                     |
| < | Föregående fönster | TER<br>ter<br>Kunder<br>Målvikter<br>Operatörens ID<br>Fordon                                 | 25/09/14 08:57<br>•••<br>•••<br>•••<br>•••<br>•••<br>•••<br>•••                    |
| • | Föregående fönster | TER<br>ter<br>Kunder<br>Målvikter<br>Operatörens ID<br>Fordon<br>Destinationer                | 25/09/14 08:57<br>•••<br>•••<br>•••<br>•••<br>•••<br>•••<br>•••<br>•••<br>•••<br>• |
| ¢ | Föregående fönster | TER<br>ter<br>Kunder<br>Målvikter<br>Operatörens ID<br>Fordon<br>Destinationer<br>Blandningar | 25/09/14 08:57                                                                     |

HUVUDSIDA

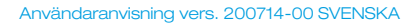

25/09/14

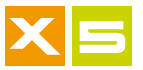

#### Instrumentet

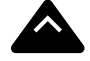

Föregående post

Nästa post

| KUNDER                   | 25/09/14 08:57 |
|--------------------------|----------------|
| Ingen                    |                |
| BERG VÄG & BYGG AB       | 0              |
| HÅKANSSON BYGG AB        | 0              |
| LARSSON BYGG AB          | 0              |
| NORDIN BYGGNADSFÖRETAG   | 0              |
| NYBERG & SON BYGGNADS AB | 0              |
| STRÖM BYGG & SCHAKT      | 0              |
|                          |                |
|                          | · · ·          |

| KUNDER                   | 25/09/14 08:57 |
|--------------------------|----------------|
| Ingen                    |                |
| BERG VÄG & BYGG AB       | 0              |
| HÅKANSSON BYGG AB        | ٥              |
| LARSSON BYGG AB          | ٢              |
| NORDIN BYGGNADSFÖRETAG   | ٥              |
| NYBERG & SON BYGGNADS AB | 0              |
| STRÖM BYGG & SCHAKT      | ٥              |
|                          |                |
|                          |                |

### Bekräfta

| UK |  |
|----|--|

Använd knappen för att aktivera kontrollfälten och för att bekräfta ett val, till exempel Kund eller Produkt, inför Vägning.

| KUNDER                                  | 25/09/14 08:57 |
|-----------------------------------------|----------------|
| Ingen                                   |                |
| BERG VÄG & BYGG AB                      | 0              |
| HÅKANSSON BYGG AB                       | 0              |
| LARSSON BYGG AB                         | 0              |
| NORDIN BYGGNADSFÖRETAG                  | 0              |
| NYBERG & SON BYGGNADS AB                | 0              |
| STRÖM BYGG & SCHAKT                     | 0              |
|                                         |                |
| - · · · · · · · · · · · · · · · · · · · |                |

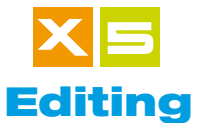

Editing är det ingrepp du gör för att skriva in information i ett fält, till exempel för att skapa en Kund eller en Produkt.

## ..1.. Ingång

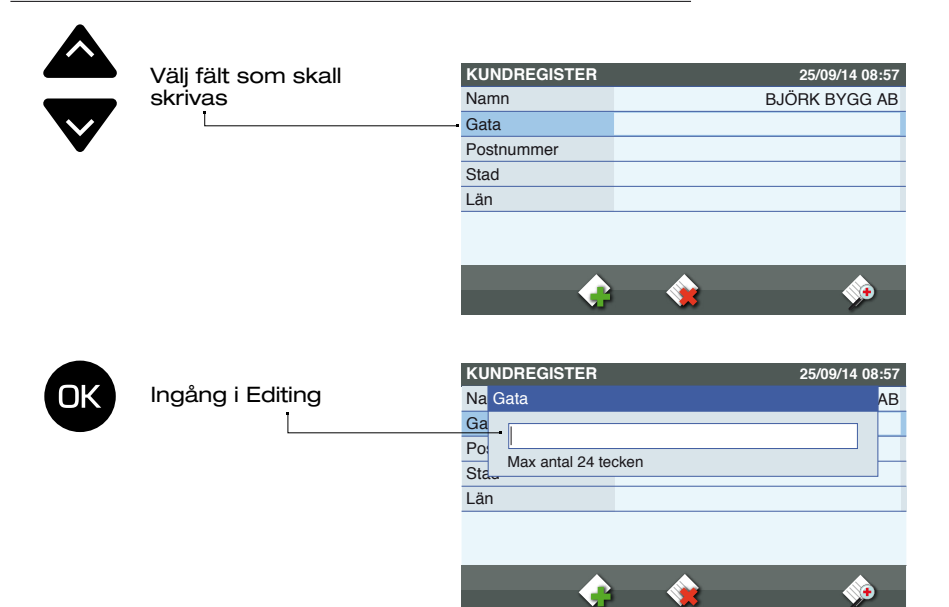

## ..2.. Editing

Skriv information i fältet med hjälp av knappsatsen. Om du håller knappen intryckt skrivs numret direkt.

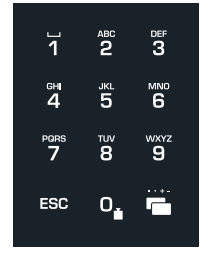

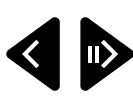

Använd knapparna för att förflytta dig mellan tecknen då du måste korrigera ett namn eller ett värde du skrivit in.

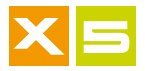

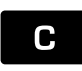

Använd knappen för att radera ett tecken - eller hela namnet/ värdet genom att hålla den intryckt.

ESC

Använd knappen för att gå ur Editing utan att ändringarna utförs

## ..3.. Bekräfta

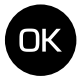

Bekräfta inskriven information

| ΚU  | IN | DREGISTER       | 25/09/14 ( | 08:57 |
|-----|----|-----------------|------------|-------|
| Na  | G  | ata             |            | AB    |
| Ga  |    | MÖRNERSG/       | ATAN       |       |
| Sta | u  | Max antal 24 te | cken       |       |
| Lär | n  |                 |            |       |
|     |    |                 |            |       |
|     |    |                 |            |       |
|     |    |                 |            |       |
|     |    |                 | <b>X</b>   | ,     |

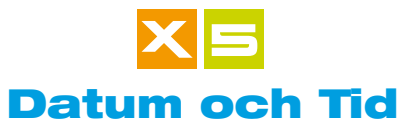

Datum och Tid kan korrigeras i Systeminställningar. Det är viktigt att uppdatera Datum och Tid om tidsinställning ändras genom sommartid.

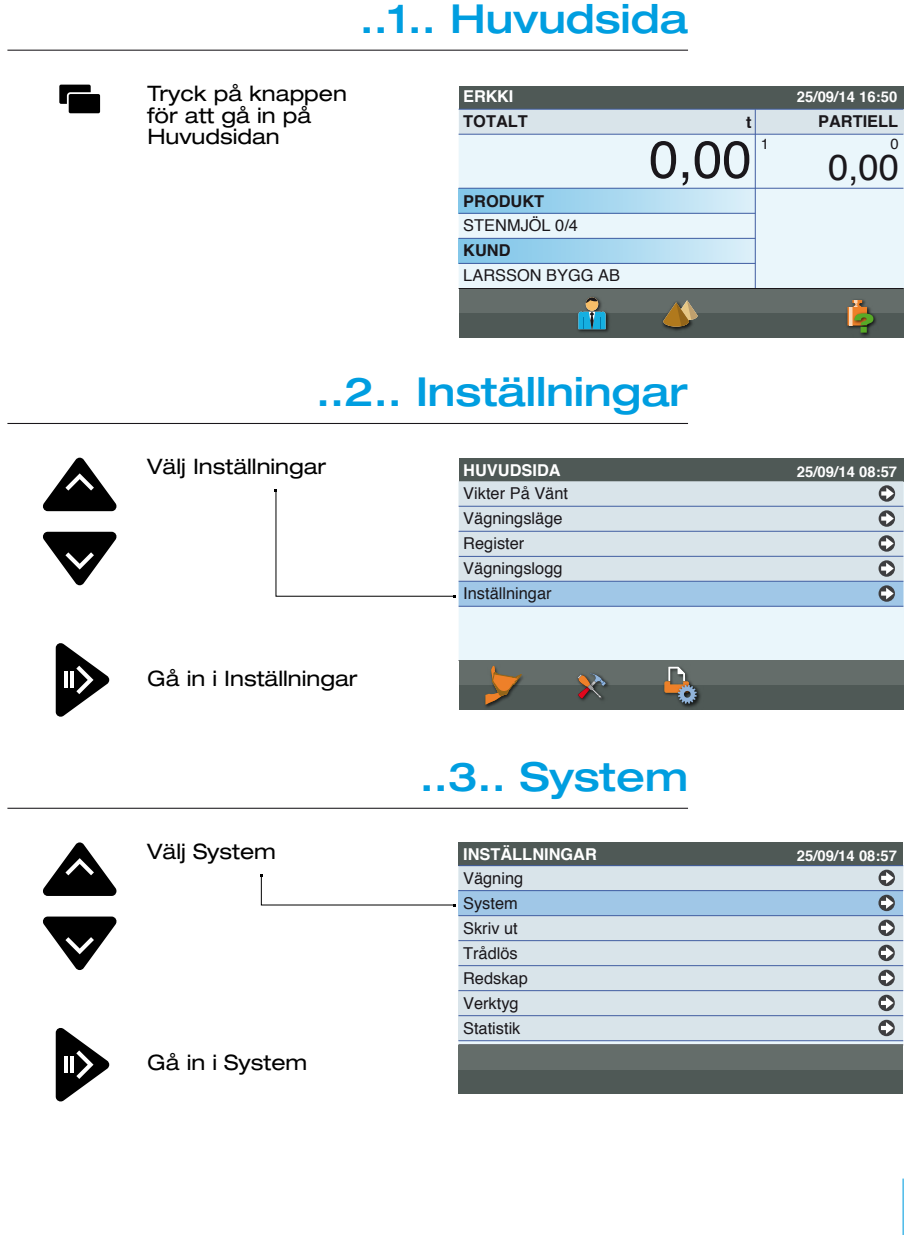

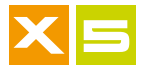

#### ..4.. Datum och Tid

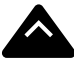

Välj Datum och Tid

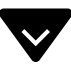

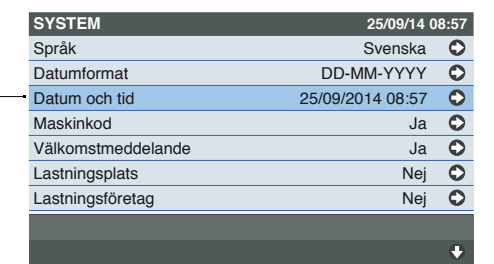

Gå in i Datum och Tid

## ..5.. Editing

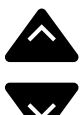

Välj fält som skall skrivas

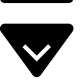

OK

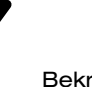

Bekräfta det fält som skall skrivas, se kapitlet Editing för att se hur man skriver in data i ett fält

| DATUM OCH TID | 25/09/14 08 | 8:57 |
|---------------|-------------|------|
| Dag           | 25          | 0    |
| Månad         | 09          | ٢    |
| År            | 2014        | ٢    |
| Timmar        | 08          | ٢    |
| Minuter       | 57          | ٥    |
|               |             |      |

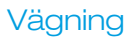

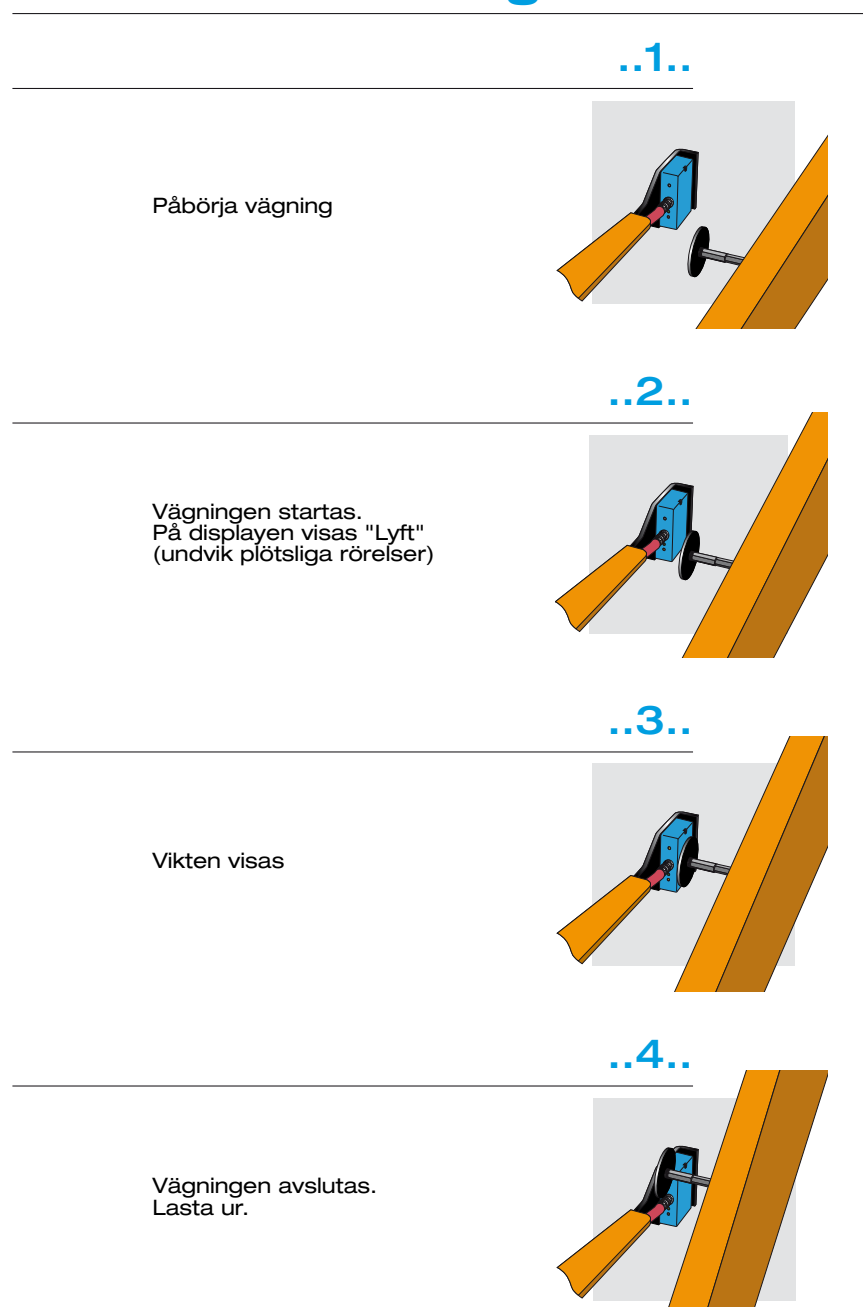

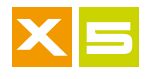

Att nollställa tomvikt

Det är viktigt att nollställa tomvikten för att redskapsvärdet skall bibehållas på noll. Nollställd tomvikt kan variera på grund av:

- 1. att material sitter fast på skopan
- 2. att maskinens hydrauliska tryck har ändrats
- 3. att föregående nollställning inte utförts med redskapet fullständigt tömt

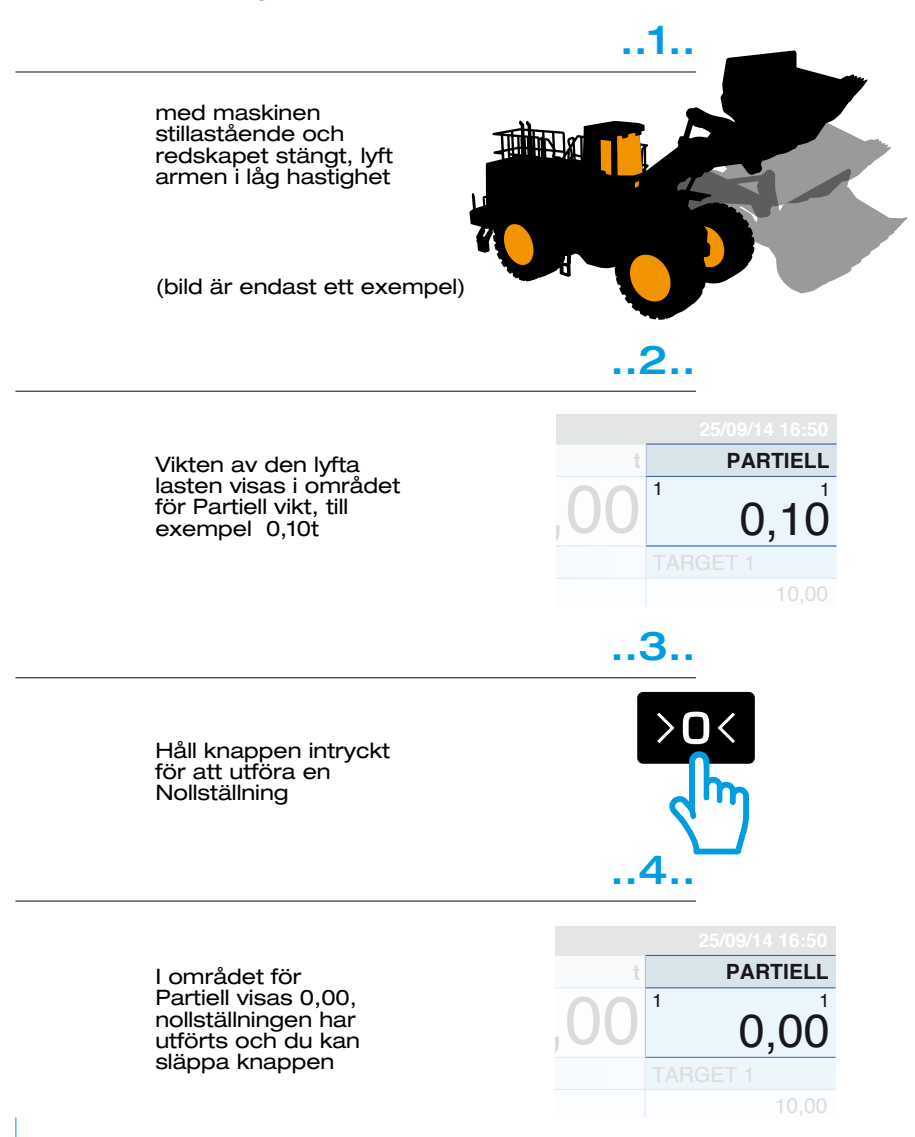

Vägning

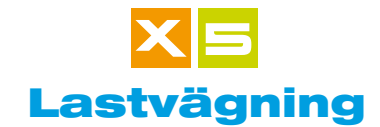

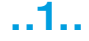

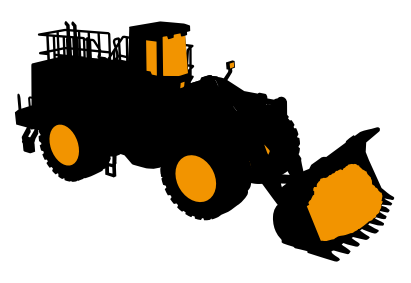

..2..

Lasta materialet

(bild är endast ett exempel)

Med redskapet lastat, backa ut ur lastområdet och placera lyftarmen under Vägningssensorn

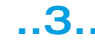

Lyft armen medan du kör fram mot avlastningspositionen. Vägningen sker under denna manöver. På displayen visas "Lyft".

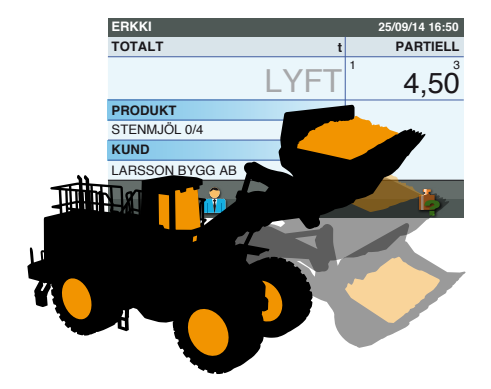

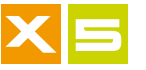

| 16:50 |
|-------|
| TELL  |
| 00    |
|       |
|       |
|       |
|       |
|       |
| r     |

..4..

Användaranvisning vers. 200714-00 SVENSKA

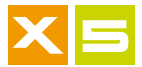

#### Att nollställa lastvikttotal

Utför Nollställning av vikttotal då lastningen är klar. Nollställningsinställningarna beror på de inställningar du har för System, Utskrift och Trådlöst.

| 0 | Tryck på knappen                                | ERKKI           |       | 25/09/14 16:50                 |
|---|-------------------------------------------------|-----------------|-------|--------------------------------|
| L | då du vill avsluta                              | TOTALT          | t     | PARTIELL                       |
|   | Lastvikttotaler för<br>aktuell Kund nollställs. | ·               | 25,00 | <sup>1</sup> 6,00 <sup>4</sup> |
|   | 1                                               | PRODUKT         |       |                                |
|   |                                                 | STENMJÖL 0/4    |       |                                |
|   |                                                 | KUND            |       |                                |
|   |                                                 | LARSSON BYGG AB |       |                                |
|   |                                                 | <b></b>         |       | 6                              |
|   |                                                 |                 |       |                                |
|   |                                                 | ERKKI           |       | 25/09/14 16:50                 |
|   | Nu är dat klart för att                         | TOTALT          | t     | PARTIELL                       |
|   | ladda en ny Kund                                | •               | 0,00  | <sup>1</sup> 0,00 <sup>°</sup> |
|   |                                                 | PRODUKT         |       |                                |
|   |                                                 | STENMJÖL 0/4    |       |                                |
|   |                                                 | KUND            |       |                                |
|   |                                                 | LARSSON BYGG AB |       |                                |

Č,

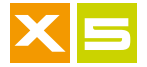

#### Att ta bort en delvikt

En Delvikt kan tas bort om den sparats av misstag, eller om den överstiger önskad totalvikt, eller om du märker, under avlastning i behållare eller fordon, att det inte är möjligt att lasta av fullständigt: då måste du väga in återstoden på nytt, och ta bort detta resultat från totalen.

#### Att ta bort en delvikt

| Tryck på knappen                     | ERKKI      |
|--------------------------------------|------------|
| då du vill ta bort en                | TO ! VAR   |
| av misstag eller<br>då uppnådd total | Vill du ta |
| överstiger önskad                    | PRODUKI    |
| totalvikt.                           | STENMJÖL   |
| Vid detta tillfälle skall            | KUND       |
| bort Dolvikton Jasta                 | LARSSON B  |
| försöka igen med en ny<br>Vägning.   |            |
|                                      |            |

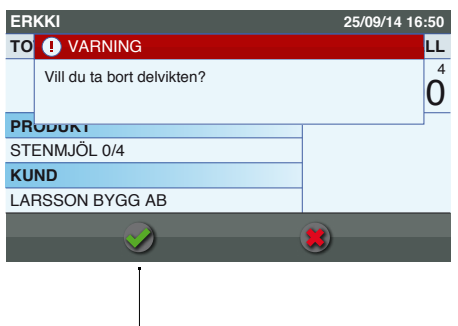

Vägning

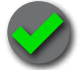

Bekräfta Ta bort

### Att ta bort en återstående delvikt

Då en vägning inte lastas ur fullständigt skall en ny Vägning utföras och tas bort från Totalvikten. Om borttagningen är automatisk skall detta ske på följande vis:

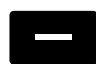

Tryck på knappen för att ta bort den Vägning av återstående material som just totaliserats pga automatisk totalisering

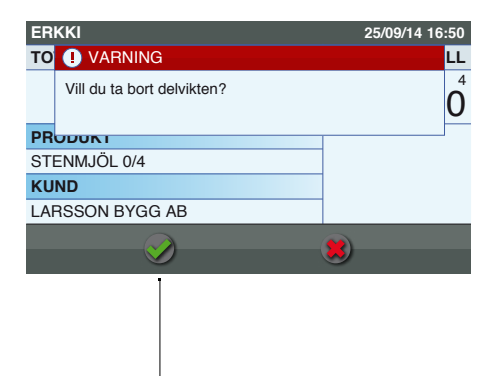

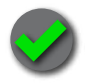

Bekräfta Ta bort

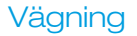

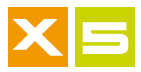

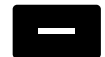

Tryck på nytt på knappen för att ta bort Delvikten av det återstående materialet från den slutgiltiga totalvikten.

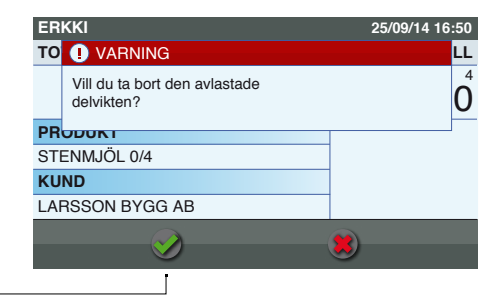

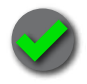

Bekräfta Ta bort

Om totaliseringen är manuell skall detta ske på följande vis:

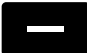

Väg på nytt och tryck på knappen för att ta bort

| ERKKI                      | 25/09/14 16:50        |
|----------------------------|-----------------------|
| TO ! VARNING               | LL                    |
| Vill du ta bort delvikten? | <b>0</b> <sup>4</sup> |
| PRODUKT                    |                       |
| STENMJÖL 0/4               |                       |
| KUND                       |                       |
| LARSSON BYGG AB            |                       |
|                            | 8                     |

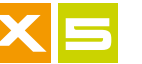

#### **Nedräknande Dosering**

Den Nedräknande Doseringen är en funktion som gör det möjligt att lossa övervikt genom att visualisera realvikten: på detta vis kan du stoppa avlastningen då du uppnått önskad Vikt.

Varning: avlastningen skall ske till den plats från vilken material lastas och inte till den behållare i vilken lastningen sker.

#### ..1.. Upprätning mot Vägningssensor

Då Vägningen utförts, sänk lyftarmen tills referensmärkningen når Vägningssensorn.

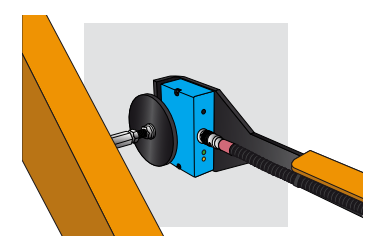

Vägning

## ..2.. Bekräfta upprätning

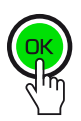

En symbol visas på displayen för att visa att du är i rätt position ....

| ERKKI          |       | 25/09/14 16:50                 |
|----------------|-------|--------------------------------|
| TOTALT         | t     | PARTIELL                       |
|                | 25,00 | <sup>1</sup> 6,00 <sup>4</sup> |
| PRODUKT        |       |                                |
| STENMJÖL 0/4   |       |                                |
| KUND           |       |                                |
| LARSSON BYGG A | B     |                                |
| <b></b>        |       | 6                              |

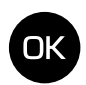

Tryck på knappen OK

## ..3.. Utförande

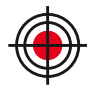

En symbol visas på displayen för att visa att du är i utförande

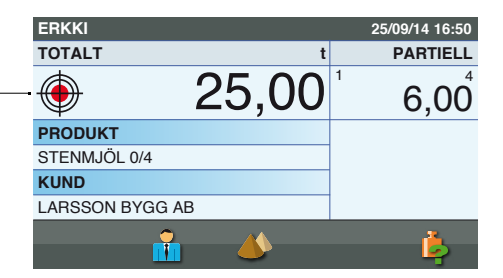

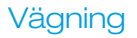

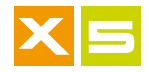

## ..4.. Avlastning

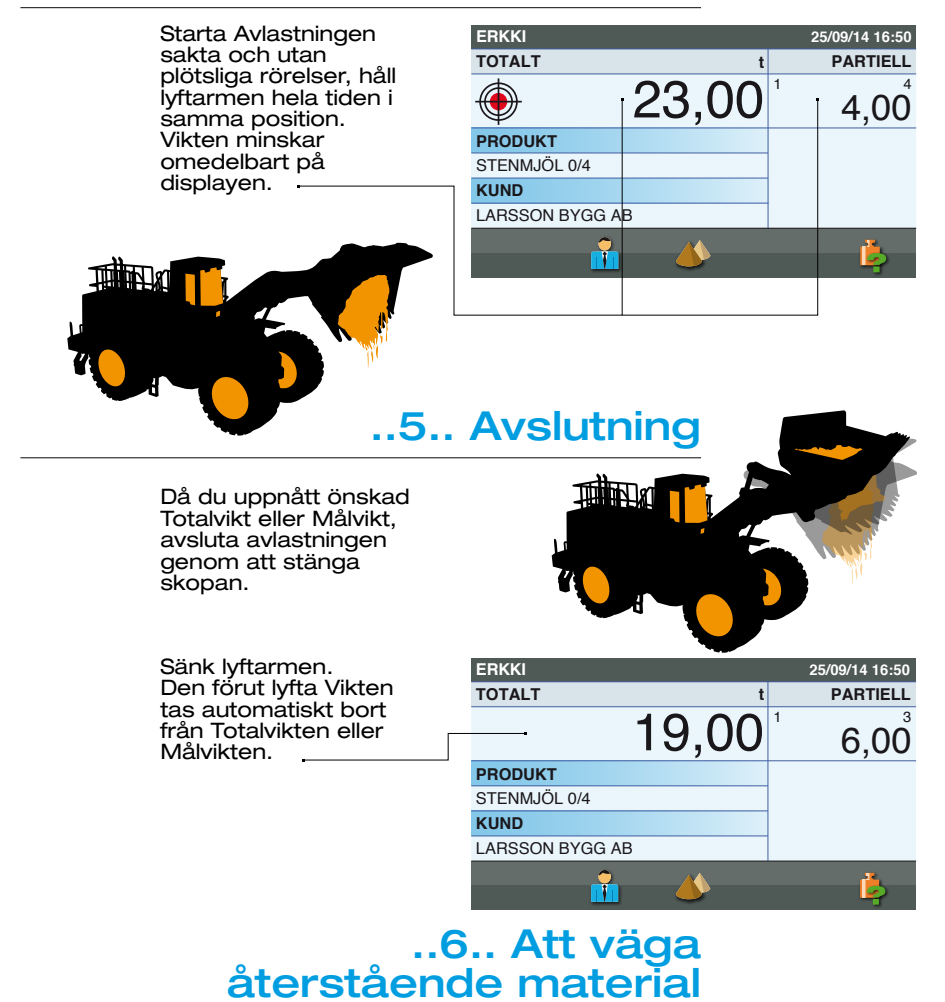

Utför Vägningen av det återstående materialet. På detta vis erhåller du önskad Vikt.

| ERKKI           | 25/09/14 16:50                 |
|-----------------|--------------------------------|
| TOTALT t        | PARTIELL                       |
| — 23,00         | <sup>1</sup> 4,00 <sup>4</sup> |
| PRODUKT         |                                |
| STENMJÖL 0/4    |                                |
| KUND            |                                |
| LARSSON BYGG AB |                                |
| <u> </u>        | ķ                              |

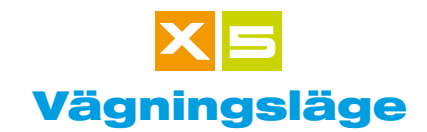

Vägningsläge visar hur samling av Totalvikten sker.

Fundamentaltsettfinnstvåsätt: Inkrementell Vägningoch Målviktsvägning. Dessutom finns läget Vägningsläge Fordon, som är som Målvikt men med Kunden i automatisk lastning och med Blandningen som Målvikten men med förinställda Produkter som skall lastas.

#### Inkrementell Vägning

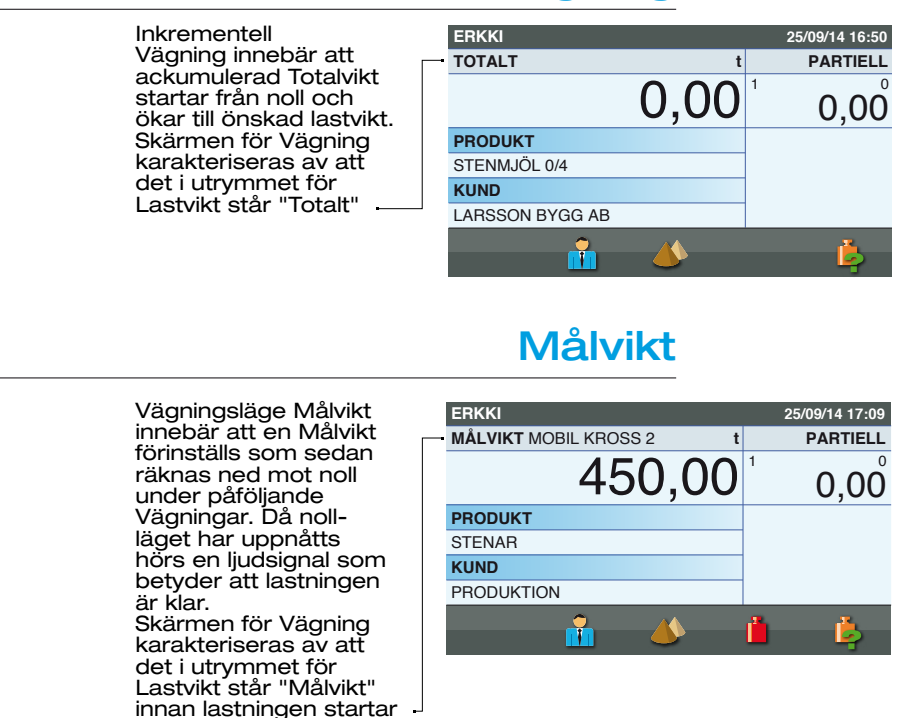

| då startad blir denna till | ERKKI                    | 25/09/14 17:27    |
|----------------------------|--------------------------|-------------------|
| "Att lasta"                | ATT LAS. MOBIL KROSS 2 t | PARTIELL          |
|                            | 340,00                   | <sup>1</sup> 6,00 |
|                            | PRODUKT                  |                   |
|                            | STENAR                   |                   |
|                            | KUND                     |                   |
|                            | PRODUKTION               |                   |
|                            | 📩 🃣                      | i iș              |

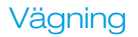

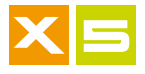

## Fordon X

Vägningsläget Fordon indikerar ett val av en identifiering eller ett "mål" som förinställts, till vilket associeras både en förinställd Kund och ett Viktvärde som skall lastas. Om den Vikt som skall lastas är inställd till noll kommer Vägningen att fungera som en Inkrementell Vägning. Om istället Vikten som skall lastas är inställd som en Målvikt, kommer Vägningen att fungera som en Målviktsvägning.

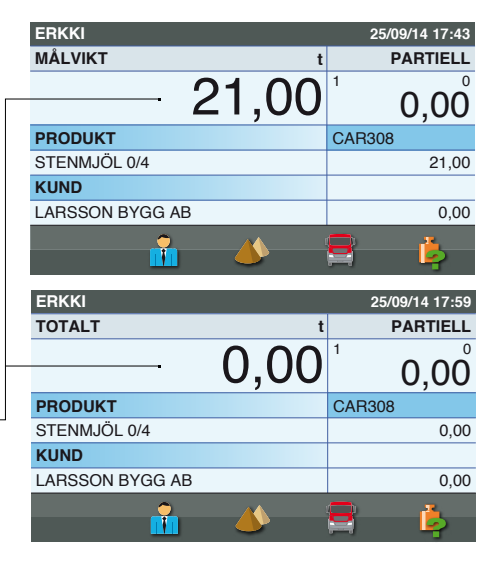

## Blandning X

|                                                | ERKKI                  | 25/09/14 17:43                 |
|------------------------------------------------|------------------------|--------------------------------|
| Vagningslage<br>Blandning ör ott               | MÅLVIKT t              | PARTIELL                       |
| val av en förinställd<br>blandning till vilken | 21,00                  | <sup>1</sup> 0,00 <sup>°</sup> |
| vissa produkter har                            | PRODUKT                | BLANDNING                      |
| förinställda Målvikter                         | KROSSAT NATURGRUS 0-18 | BLANDNING 2                    |
| fixerade.                                      | KUND                   | BLANDNING TOT.                 |
|                                                | LARSSON BYGG AB        | 0,00                           |
|                                                | <b>•</b> ••            | <u> </u>                       |

1 T

Þ

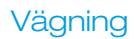

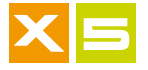

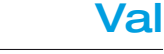

#### ..1.. Huvudsida

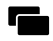

Val av Vägningsläge sker i Huvudsidan, men måste först aktiveras (förutom Inkrementellt Läge som alltid är aktiverat) - detta sker på Systeminställningar under posten Aktivering av Vägningsläge.

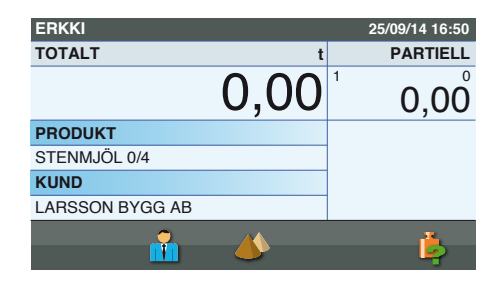

## ..2.. Vägningsläge

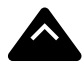

Välj Vägningsläge

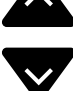

|   | HUVUDSIDA      | 25/09/14 08:57 |
|---|----------------|----------------|
|   | Vikter På Vänt | 0              |
| • | Vägningsläge   | 0              |
|   | Register       | 0              |
|   | Vägningslogg   | 0              |
|   | Inställningar  | 0              |

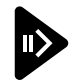

Gå in i Vägningsläge

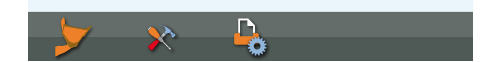

## ..3.. Val av läge

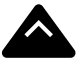

Välj önskat Vägningsläge

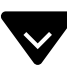

| VÄGNINGSLÄGE                  | 25/09/14 08:57 |
|-------------------------------|----------------|
| Vägning utan målvikt          | ٢              |
| Vägning med målvikt           | ٢              |
| Fordonsvägning                | ٢              |
| Vägning av blandade produkter | ٢              |

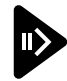

Gå in i Vägningsläge

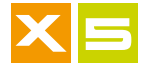

## ..4.. Vägningsläge Målvikt

Vägningsläge valt, här Målvikt

| ERKKI                 | 25/09/14 17:09                 |
|-----------------------|--------------------------------|
| MÅLVIKT MOBIL KROSS 2 | PARTIELL                       |
| 450,00                | <sup>1</sup> 0,00 <sup>°</sup> |
| PRODUKT               |                                |
| STENAR                |                                |
| KUND                  |                                |
| PRODUKTION            |                                |
| <b>i 4</b>            | <b>i</b> iş                    |

### Alternativt val

Du kan även välja Vägningsläge (förutom Inkrementell vägning, som inte har ett eget register) genom att gå in på Huvudsidan/ Register, välja Register och sedan den önskade posten. Målviktsregistret används som exempel.

| MÅLVIKTER     |     | 25/09/14 08 | 3:57 |
|---------------|-----|-------------|------|
| Ingen         |     |             |      |
| MOBIL KROSS 1 | (t) | 500,00      | ٥    |
| MOBIL KROSS 2 | (t) | 450,00      | ٥    |
| MOBIL KROSS 3 | (t) | 380,00      | 0    |
| MOBIL KROSS 4 | (t) | 70,00       | ٥    |
| MOBIL KROSS 5 | (t) | 460,00      | ٥    |
| MOBIL KROSS 6 | (t) | 370,00      | ٥    |
|               | -   |             |      |
|               | -2  | <b>&gt;</b> |      |

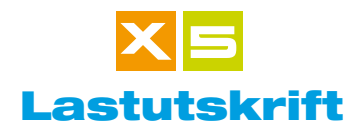

Utför Utskrift då lastningen är klar. Utskriftsval beror på dina Utskriftsoch Systeminställningar.

#### ..1.. Skriv ut

| Tryck på knappen<br>Utskrift då du vill<br>avsluta lastningen | TC BEKRÄFTA<br>Utskrift sker.<br>Var god vänta<br>PROUDENT<br>STENMJÖL 0/4<br>KUND<br>LARSSON BYGG AB | 25/09/14 16:30<br>:LL<br> |
|---------------------------------------------------------------|----------------------------------------------------------------------------------------------------|---------------------------|
|                                                               |                                                                                                    |                           |
| Tryck Skriv ut för fler<br>kopior                             | ERKKI<br>TO VARNING<br>Kontrollera utskriften.<br>Tryck Skriv ut för fler kopior                      | 25/09/14 16:50            |

Totalsumman nollställs ERKKI 25/09/14 16:50 och apparaten är redo TOTALT PARTIELL t för en ny last 0 0,00 0,00 PRODUKT STENMJÖL 0/4 KUND LARSSON BYGG AB -

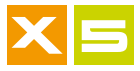

#### Utskriftskorrigering

Utskriftskorrigering kan aktiveras i Utskriftsinställningar. Med denna aktiverad frågar apparaten, vid utskrift, om informationen är korrekt. Du kan då besluta att avbryta utskriften, gå tillbaka till Vägning och eventuellt väga nytt material eller ta bort den senaste vägningen.

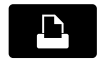

Tryck på knappen da du vill avsluta lastningen. Vid utförd Utskrift följande två val:

| туск ра кпарреп                                               | ERKKI                                                    | 25/09/14 16:50        |
|---------------------------------------------------------------|----------------------------------------------------------|-----------------------|
| dă du vill avsluta                                            | TO VARNING                                               | LL                    |
| lastningen.<br>Vid utförd Utskrift finns<br>följande två val: | Är utskriften korrekt?<br>Tryck skriv ut för fler kopior | <b>0</b> <sup>4</sup> |
| -                                                             | PRODUKI                                                  |                       |
|                                                               | STENMJÖL 0/4                                             |                       |
|                                                               | KUND                                                     |                       |
|                                                               | LARSSON BYGG AB                                          |                       |
| Bekräfta Utskrift.                                            | $\sim$                                                   |                       |
| Totalsumman nollställs —                                      | ]                                                        |                       |
| Bekräfta inte utskriften,                                     |                                                          |                       |

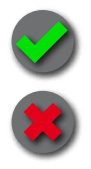

Bekräfta inte utskr och återgå till Vägning

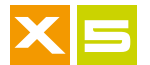

#### Utskrift av Lastade produkter eller Totalsummor

För lastade Produkter kan Utskrift väljas för att ta reda på total lastkvantitet över tid, eller för en specifik tidsperiod. Denna kvantitet kallas för Totalsumma.

#### ..1.. Skriv ut

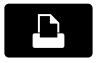

I fönstret för Produkter: tryck på knappen för att utföra en Utskrift

| PRODUKTER              |     | 25/09/14 08 | 3:57                  |
|------------------------|-----|-------------|-----------------------|
| BERGKROSS 0-35         | (t) | 4.570,50    | ٥                     |
| EU-SAND 0-2            | (t) | 2.150,30    | ٥                     |
| KROSSAT NATURGRUS 0-18 | (t) | 1.230,00    | ٥                     |
| MAKADAM 8-11           | (t) | 2.289,70    | ٥                     |
| MELLANSAND 0,2-0,6     | (t) | 750,40      | ٥                     |
| STENMJÖL 0/4           | (t) | 7.589,50    | ٥                     |
| VITT GRUS 0-8          | (t) | 4.888,80    | ٥                     |
|                        |     |             | $\mathbf{\mathbf{O}}$ |
|                        |     | <b>&gt;</b> |                       |

## ..2.. Val av Utskrift

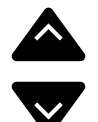

Välj önskad Utskrift: Skriv ut vald produkt Skriv ut alla använda Produkter Skriv ut alla Produkter Skriv ut alla Produkter, datumsorterade. Genom att föra in perioden, från datum till datum, erhålles en utskrift av alla lastade produkter, dag för dag, inklusive daglig procentvariation.

| PRODUKTUTSKRIFTER                   | 25/09/14 08:57 |
|-------------------------------------|----------------|
| Skriv ut vald produkt               |                |
| Skriv ut alla använda produkter     |                |
| Skriv ut alla produkter             |                |
| Skriv ut alla produkter, datumsorte | rade 🗘         |
|                                     |                |
|                                     |                |
|                                     |                |
|                                     |                |
|                                     |                |
|                                     |                |

## ..3.. Bekräfta

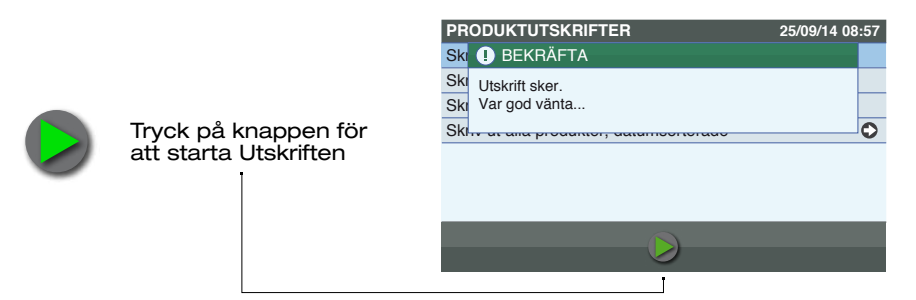

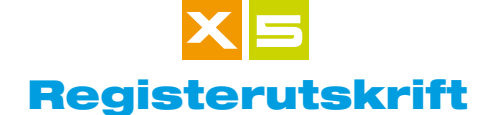

I alla Register kan du skriva ut en lista över posterna för att kontrollera innehållet. Kundregistret används som exempel.

#### ..1.. Skriv ut

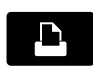

l fönstret för varje register: tryck på knappen för att utföra en Utskrift

| KUNDER 2                 | 5/09/14 08:57 |
|--------------------------|---------------|
| Ingen                    |               |
| BERG VÄG & BYGG AB       | 0             |
| HÅKANSSON BYGG AB        | 0             |
| LARSSON BYGG AB          | ٢             |
| NORDIN BYGGNADSFÖRETAG   | ٥             |
| NYBERG & SON BYGGNADS AB | 0             |
| STRÖM BYGG & SCHAKT      | ٥             |
|                          |               |
| 💎 💔 🝊                    | - 🗡 🕂         |

#### ..2.. Val av Utskrift

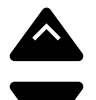

Välj Filutskrifter från listan. Andra register kan skrivas ut direkt eftersom Filutskrifter är det enda tillgängliga valet.

| KUNDUTSKRIFTER                             | 25/09/14 08:57 |
|--------------------------------------------|----------------|
| Filutskrifter                              |                |
| Utskrift av kundens vägningslogg           |                |
| Utskrift av kundens totala utlastningar p  | er produkt     |
| Utskrift av alla kunders totala utlastning | ar per produkt |
|                                            |                |
|                                            |                |
|                                            |                |
|                                            |                |
|                                            |                |
|                                            |                |

## ..3.. Bekräfta

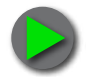

Tryck på knappen för att starta Utskriften

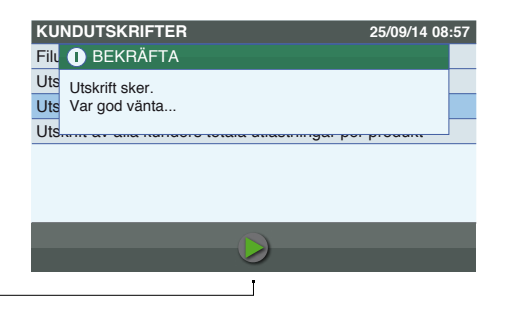

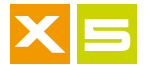

#### **Utskrift av Produkttotal per Kund**

I Kundarkivet kan laster skrivas ut per vald Kund eller för alla kunder. Vägningslogg måste vara aktiverad.

#### ..1.. Skriv ut

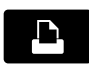

l fönstret för Kunder: tryck på knappen för att utföra en Utskrift

| KUNDER                                  | 25/09/14 08:57 |
|-----------------------------------------|----------------|
| Ingen                                   |                |
| BERG VÄG & BYGG AB                      | ٥              |
| HÅKANSSON BYGG AB                       | ٢              |
| LARSSON BYGG AB                         | ٢              |
| NORDIN BYGGNADSFÖRETAG                  | ٢              |
| NYBERG & SON BYGGNADS AB                | ٢              |
| STRÖM BYGG & SCHAKT                     | 0              |
|                                         |                |
| - · · · · · · · · · · · · · · · · · · · |                |

### ..2.. Val av Utskrift

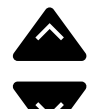

Välj önskad Utskrift: Utskrift av Kundens vägningslogg Utskrift av kundens totala lastningar per produkt. Utskrift av alla kunders totala lastningar per produkt.

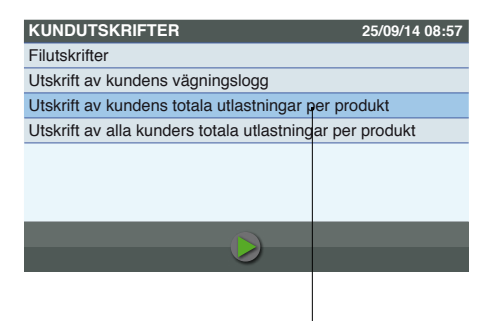

## ..3.. Bekräfta

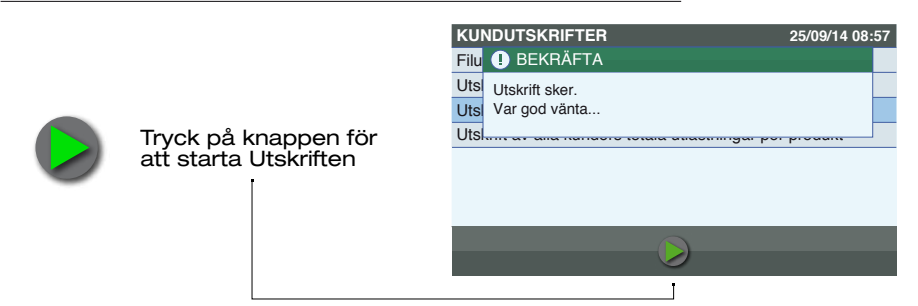

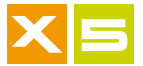

#### **Utskrift av Produkttotal per Fordon**

I Fordonsarkivet kan laster skrivas ut per valt Fordon eller för alla Fordon. Vägningslogg måste vara aktiverad.

### ..1.. Skriv ut

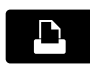

l fönstret för Fordon: tryck på knappen för att utföra en Utskrift

| FORDON |         |     | 25/09/14 0 | 8:57 |
|--------|---------|-----|------------|------|
| Ingen  |         |     |            |      |
| APN883 |         | (t) | 25,00      | ٥    |
| CAR308 |         | (t) | 21,00      | ٥    |
| FIM589 |         | (t) | 32,00      | ٥    |
| LFA994 |         | (t) | 22,00      | ٥    |
| PDI411 |         | (t) | 24,30      | 0    |
| SMF069 |         | (t) | 27,60      | ٥    |
|        | <b></b> | Æ,  | <b>(</b>   | )    |

## ..2.. Val av Utskrift

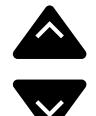

Välj önskad Utskrift: Utskrift av Fordonets totala lastningar per fordon. Utskrift av alla Fordons totala lastningar per

produkt och fordon.

| KUNDUTSKRIFTER                                 | 25/09/14 08:57 |
|------------------------------------------------|----------------|
| Filutskrifter                                  |                |
| Utskrift av kundens vägningslogg               | 1              |
| Utskrift av kundens totala utlastningar per p  | produkt        |
| Utskrift av alla kunders totala utlastningar p | er produkt     |
|                                                |                |
|                                                |                |
|                                                |                |
|                                                |                |
|                                                |                |
|                                                |                |

## ..3.. Bekräfta

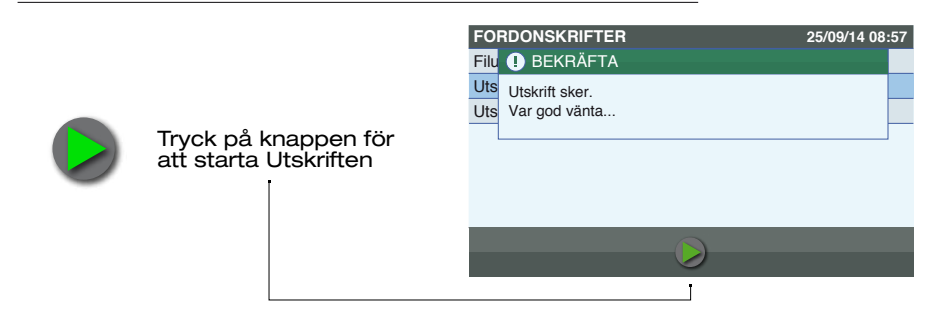

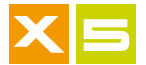

#### **Utskrift av konfigurering**

Systemkonfigureringen kan skrivas ut för enkel kontroll och analys för service.

### Skriv ut

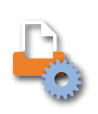

I Huvudsidan tryck på knappen för att utföra en Utskrift. Alternativt kan utskriften ske från Inställningar/Tillval:

| HUVUDSIDA      | 25/09/14 08:57 |
|----------------|----------------|
| Vikter På Vänt | ٥              |
| Vägningsläge   | ٥              |
| Register       | ٢              |
| Vägningslogg   | ٥              |
| Inställningar  | ٥              |
|                |                |

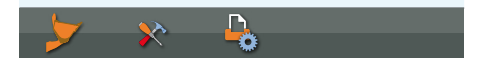

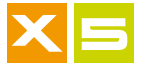

#### **Utskrift av Vägningslogg**

Utförda vägningar, sparade i Vägningsloggen, kan skrivas ut eller exporteras till ett USB-minne eller sändas trådlöst.

## ..1.. Vägningslogg

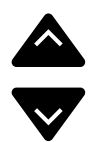

| HUVUDSIDA      | 25/09/14 08:57                                                                           |
|----------------|------------------------------------------------------------------------------------------|
| Vikter På Vänt | 0                                                                                        |
| Vägningsläge   | 0                                                                                        |
| Register       | 0                                                                                        |
| Vägningslogg   | 0                                                                                        |
| Inställningar  | 0                                                                                        |
|                |                                                                                          |
|                | _                                                                                        |
|                | HUVUDSIDA<br>Vikter På Vänt<br>Vägningsläge<br>Register<br>Vägningslogg<br>Inställningar |

# ..2.. Utskrift av Vägningslogg

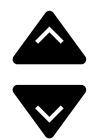

I fönstret Vägningslogg, välj Skriv ut Vägningslogg

| VÄGNINGSLOGGFIL                      | 25/09/14 08:57 |
|--------------------------------------|----------------|
| Exportera vägningsloggfil (USB)      |                |
| Exportera vägningsloggfil (trådlöst) |                |
| Skriv ut vägningslogg                |                |
|                                      |                |

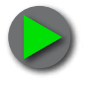

Tryck på knappen för att starta Utskriften

|  | ī |  |  |
|--|---|--|--|

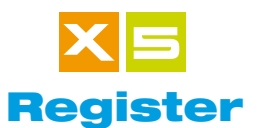

25/09/14 08:57 0

0

0

0

Registren innehåller information angående utförda Vägningar. Dessa informationsposter kan väljas, och somliga av dem, Fordon, Destinationer, Carrier och Blandningar, måste vara aktiverade i Systeminställningarna för att kunna användas i Vägning. Även om de inte är aktiverade så kan dessa Register skapas eller ändras.

#### ..1.. Huvudsida

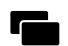

Tryck på knappen för att gå in på Huvudsidan

| ERKKI           |      | 25/09/14 16:50    |
|-----------------|------|-------------------|
| TOTALT          | t    | PARTIELL          |
|                 | 0,00 | <sup>1</sup> 0,00 |
| PRODUKT         |      |                   |
| STENMJÖL 0/4    |      |                   |
| KUND            |      |                   |
| LARSSON BYGG AB |      |                   |
| <b>~</b>        |      | Ļ                 |

#### ..2.. Register

HUVUDSIDA

Vikter På Vänt

Vägningsläge

Vägningslogg

Register

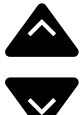

I Huvudsidan, välj

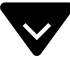

Gå in i Register

Gå in i Registret

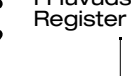

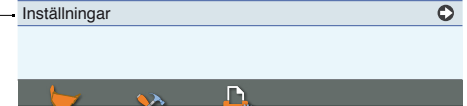

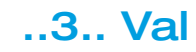

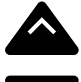

I Registerfönstret, välj register

|  | / | 7 |
|--|---|---|
|  |   |   |

|   | REGISTER       | 25/09/14 08:57 |
|---|----------------|----------------|
|   | Produkter      | 0              |
|   | Kunder         | 0              |
|   | Målvikter      | 0              |
|   | Operatörens ID | 0              |
|   | Fordon         | 0              |
| - | Destinationer  | 0              |
|   | Blandningar    | 0              |
|   |                |                |
|   |                | •              |

Användaranvisning vers. 200714-00 SVENSKA
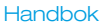

## Ny - Radera Start av lista och Sökning

I varje Register kan du utföra Ny, Radera, Start av lista och Sökning. I bilden används Kundregistret som exempel, men ingreppen är desamma i de andra Registren.

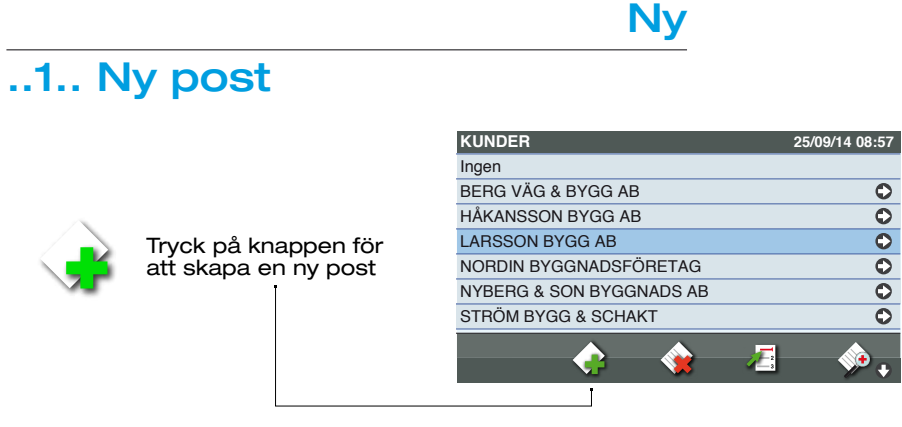

## ..2.. Editing

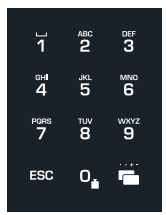

Skriv in namnet med hjälp av knappsatsen

| KUNDER                   | 25/09/14 08:57 |
|--------------------------|----------------|
| Ing Namn                 |                |
|                          | •              |
| HÅ Max antal 24 taskan   | •              |
| LALISSON DI GGIND        | <b>•</b>       |
| NORDIN BYGGNADSFÖRETAG   | ٥              |
| NYBERG & SON BYGGNADS AB | 0              |
| STRÖM BYGG & SCHAKT      | 0              |
|                          |                |
|                          | NP 1           |

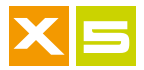

### ..3.. Bekräfta

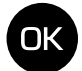

Bekräfta inskriven information

## ..4.. Fortsätt

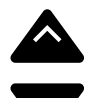

Fortsätt skriva in genom att välja fler fält

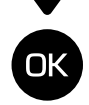

Gå in i inskrivning av information

|   | KUNDREGISTER | 25/09/14 08:57 |
|---|--------------|----------------|
|   | Namn         | BJÖRK BYGG AB  |
| • | Gata         |                |
|   | Postnummer   |                |
|   | Stad         |                |
|   | Län          |                |
|   |              |                |
|   |              |                |
|   |              |                |
|   |              | <b>**</b>      |

## Radera

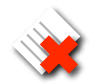

Tryck på knappen för att radera vald post

| KUNDER                   | 25/09/14 08:57 |
|--------------------------|----------------|
| Ingen                    |                |
| BERG VÄG & BYGG AB       | 0              |
| HÅKANSSON BYGG AB        | 0              |
| LARSSON BYGG AB          | 0              |
| NORDIN BYGGNADSFÖRETAG   | 0              |
| NYBERG & SON BYGGNADS AB | 0              |
| STRÖM BYGG & SCHAKT      | 0              |
|                          |                |
| <b>V</b> 🗰 🛋             |                |
|                          |                |

## Start av lista

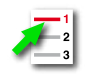

Tryck på knappen för att placera pilen i början av listan

|   | KUNDER                   | 25/09/14 08:57 |
|---|--------------------------|----------------|
| • | Ingen                    |                |
|   | BERG VÄG & BYGG AB       | 0              |
|   | HÅKANSSON BYGG AB        | 0              |
|   | LARSSON BYGG AB          | 0              |
|   | NORDIN BYGGNADSFÖRETAG   | 0              |
|   | NYBERG & SON BYGGNADS AB | 0              |
|   | STRÖM BYGG & SCHAKT      | 0              |
|   | 🍖 🌸 🔏                    | 🊸 <b>.</b>     |
|   |                          |                |

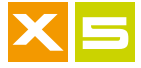

## Sökning

#### ..1.. Sökning av post

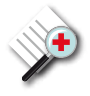

Tryck på knappen för att utföra en sökning av initialerna på en post i listan

| KUNDER                   | 25/09/14 08:57 |
|--------------------------|----------------|
| Ingen                    |                |
| BERG VÄG & BYGG AB       | 0              |
| HÅKANSSON BYGG AB        | 0              |
| LARSSON BYGG AB          | 0              |
| NORDIN BYGGNADSFÖRETAG   | 0              |
| NYBERG & SON BYGGNADS AB | 0              |
| STRÖM BYGG & SCHAKT      | 0              |
| - 🍖 🌸 🖉                  | 🧼 🔶            |
|                          | r              |

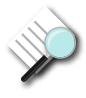

Tryck på knappen för att utföra en sökning av innehållet i en post i listan Finns endast i Registret för Fordon

| FORDON |     | 25/09/14 08 | 8:57 |
|--------|-----|-------------|------|
| Ingen  |     |             |      |
| APN883 | (t) | 25,00       | 0    |
| CAR308 | (t) | 21,00       | ٢    |
| FIM589 | (t) | 32,00       | ٥    |
| LFA994 | (t) | 22,00       | ٥    |
| PDI411 | (t) | 24,30       | 0    |
| SMF069 | (t) | 27,60       | 0    |
| یہ 🔶 🏟 | Æ   | ¢           | )    |

## ..2.. Editing

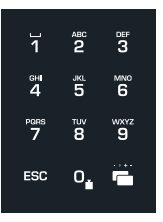

Skriv in initialen eller de första bokstäverna i namnet

| KUNDER                   | 25/09/14 08:57 |
|--------------------------|----------------|
| Ing Hitta                |                |
| BE                       | 0              |
| HÅ Max antal 24 taskan   | •              |
| LAI                      | •              |
| NORDIN BYGGNADSFÖRETAG   | 0              |
| NYBERG & SON BYGGNADS AB | 0              |
| STRÖM BYGG & SCHAKT      | 0              |
|                          |                |
| V V 💜 🖓                  |                |

## ..3.. Bekräfta

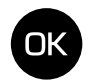

Bekräfta inskriven information

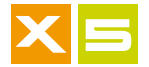

Register

#### ..4.. Resultat

Resultatet av Sökningen visas i listan

| KUNDER                     | 25/09/14 08:57 |
|----------------------------|----------------|
| Ingen                      |                |
| BERG VÄG & BYGG AB         | 0              |
| HÅKANSSON BYGG AB          | 0              |
| LARSSON BYGG AB            | 0              |
| <br>NORDIN BYGGNADSFÖRETAG | 0              |
| NYBERG & SON BYGGNADS AB   | 0              |
| STRÖM BYGG & SCHAKT        | 0              |
|                            |                |
| 🕂 💔 🚰                      | 📌 +            |

Användaranvisning vers. 200714-00 SVENSKA

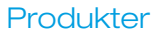

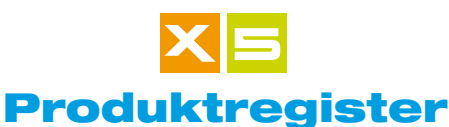

Den Produkt som skall lastas skall väljas innan du påbörjar Vägning, dvs då totalen är noll: på detta vis kommer Produktens referens att inkluderas i förflyttningen. Att välja Produkten då en Vägning pågår (då alltså totalen inte är noll) sätter denna Vägning i väntläge och startar en ny förflyttning (Se Vikter På Vänt).

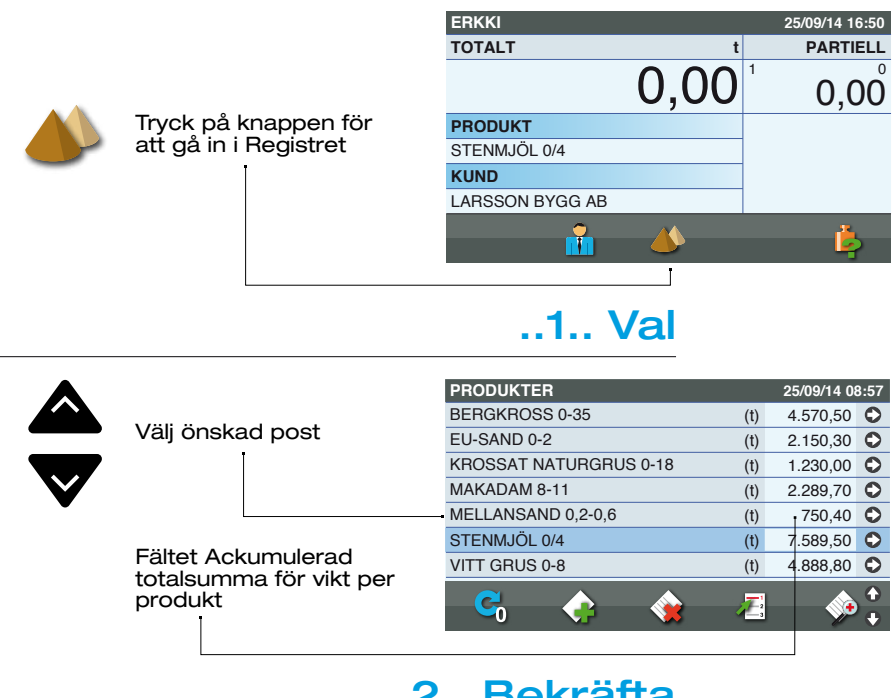

#### ..2.. Bekräfta

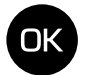

Bekräfta valet

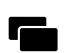

Gå in i Vägning utan att bekräfta valet

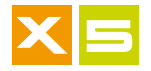

## ..3.. Ny produkt

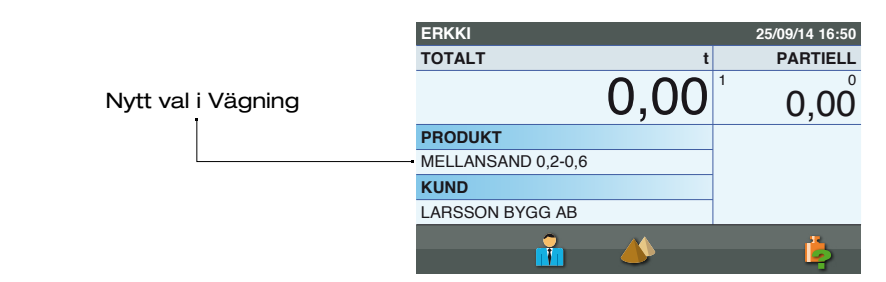

## Nollställa Totalsumma

|   |                                                                                     | PRODUKTER              |          | 25/09/14 08:57 |
|---|-------------------------------------------------------------------------------------|------------------------|----------|----------------|
|   |                                                                                     | BERGKROSS 0-35         | (t)      | 4.570,50 🛇     |
|   | Väli äpokod poot                                                                    | EU-SAND 0-2            | (t)      | 2.150,30 🛇     |
|   | valj onskaŭ post                                                                    | KROSSAT NATURGRUS 0-18 | (t)      | 1.230,00 오     |
|   |                                                                                     | MAKADAM 8-11           | (t)      | 2.289,70 🛇     |
| V |                                                                                     | MELLANSAND 0,2-0,6     | (t)      | 750,40 🛇       |
| • |                                                                                     |                        | (t)      | 7,589,50 오     |
|   |                                                                                     | VITT GRUS 0-8          | (t)      | 4.888,80 🕥     |
| C | Tryck på Nollställ<br>ackumulerad<br>Totalsumma för denna<br>Produkt eller för alla | S 🛟 🌸                  | <i>T</i> |                |

Produkter -

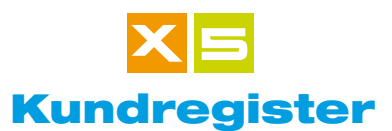

Den Kund som skall laddas skall väljas innan du påbörjar Vägning, dvs då totalen fortfarande är noll: på detta vis kommer Kundens referens att inkluderas i förflyttningen. Att välja Kunden då en Vägning pågår (då alltså totalen inte är noll) sätter denna Vägning i väntläge och startar en ny förflyttning (Se Vikter På Vänt).

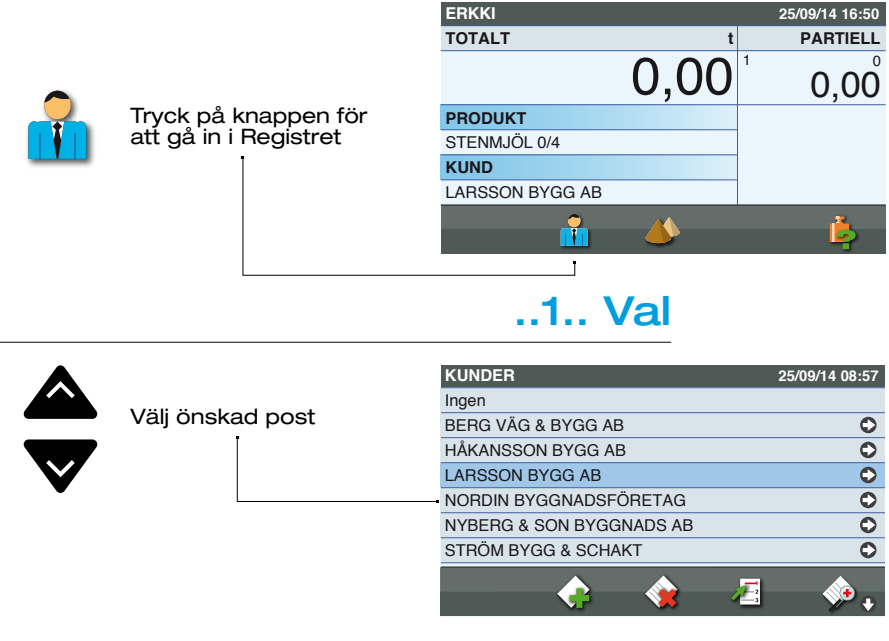

## ..2.. Bekräfta

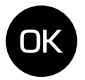

Bekräfta valet och gå in i Vägning

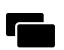

Gå in i Vägning utan att bekräfta valet

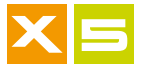

## ..3.. Ny Kund

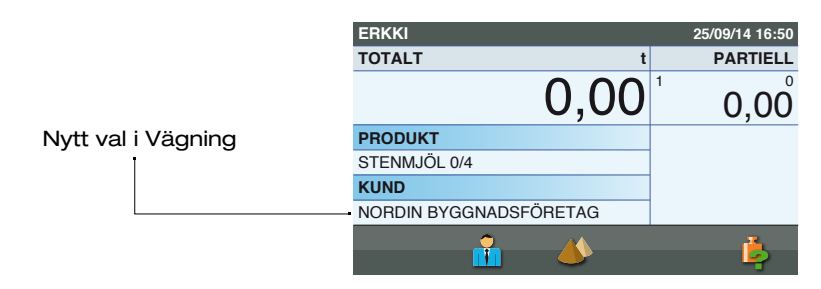

Användaranvisning vers. 200714-00 SVENSKA

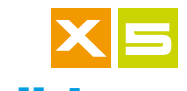

#### Målviktsregister

För att kunna använda Målvikter måste "Vägningsläge för Målvikt" vara aktiverat och valt (se Vägningsläge). Målvikt är en vikt som förinställs som sedan räknas ned mot noll under påföljande Vägningar. Då nollläget har uppnåtts hörs en ljudsignal som betyder att lastningen är klar. Val av en ny Målvikt medan den pågående ännu ej har uppnåtts kommer att försätta denna i Vikter På Vänt (se Vikter På Vänt).

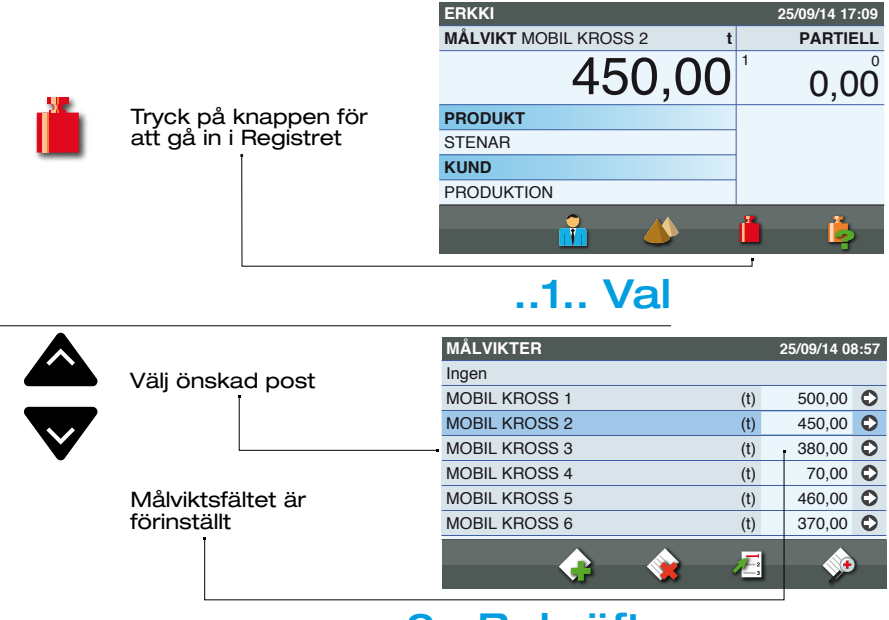

#### ..2.. Bekräfta

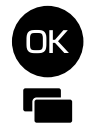

Bekräfta valet

Gå in i Vägning utan att bekräfta valet

## ..3.. Ny Målvikt

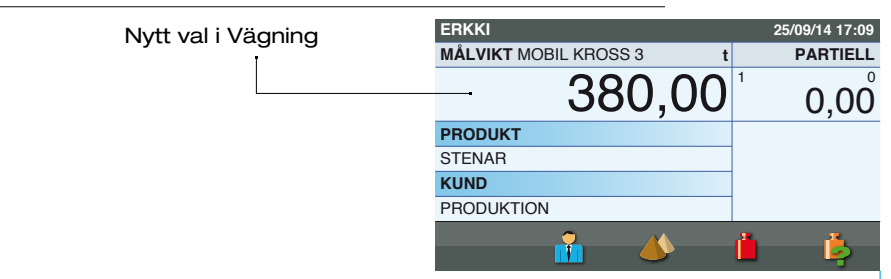

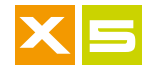

0

#### **Register för Operatörens ID**

Registret Operatörens ID gör det möjligt att välja Namn på den Operatör som använder maskinen. Om operatörerna är aktiverade, efterfrågas vid start av instrumentet Operatörens ID - varje operatör skall kunna sitt ID. Om koden inte skrivs in kan instrumentet ej användas.

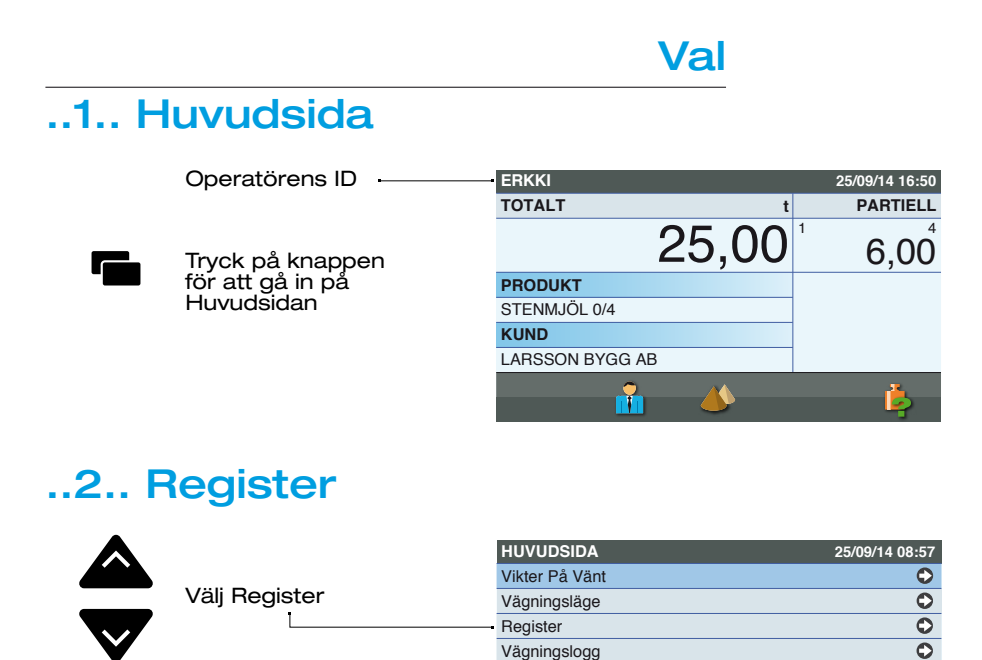

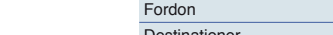

Inställningar

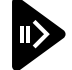

Gå in i Operatörens ID

Gå in i Register

..3.. Operatörens ID

Välj Operatörens ID

| nEGISTEN           | 25/09/14 06:57 |
|--------------------|----------------|
| Produkter          | 0              |
| Kunder             | ٥              |
| Målvikter          | 0              |
| <br>Operatörens ID | ٢              |
| Fordon             | 0              |
| Destinationer      | ٥              |
| Blandningar        | ٢              |
|                    |                |
|                    |                |

<u>p</u>

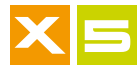

#### ..4.. Val

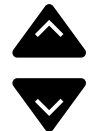

|                                                |                                            | OPERATÖRS-ID | 2     | 5/09/1 | 4 08     | :57 |
|------------------------------------------------|--------------------------------------------|--------------|-------|--------|----------|-----|
|                                                |                                            | Ingen        |       |        |          |     |
| Valj onska                                     | id post                                    | ÅKE          | 33600 | 021    | ۲        | 0   |
|                                                |                                            | BROR         | 33611 | 199    | ۲        | 0   |
|                                                |                                            | CLAS         | 33677 | 745    | ۲        | 0   |
| l                                              |                                            | - DAG        | 33644 | 400    | ۲        | 0   |
| Fältet för                                     | Operatörens                                | ERKKI        | 33115 | 500    | ۲        | ٢   |
| ID, i detta                                    | exempel ej                                 | HÅKAN        | 33633 | 304    | ۲        | ٥   |
| aktiverat.<br>att ingen i<br>kommer a<br>start | Det betyder<br>nloggning<br>att krävas vis |              | چ 😪   | *      | <b>)</b> |     |

#### ..5.. Bekräfta

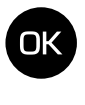

Bekräfta valet

Gå in i Vägning utan att bekräfta valet

## ..6.. Nytt ID för Operatör

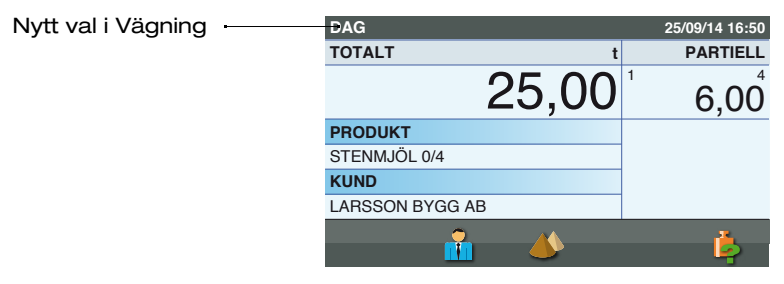

## **Operatörens inloggning**

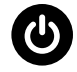

OК

Vid påslagning av instrumentet efterfrågas Operatörens ID-kod, utan vilken det inte går att fortsätta använda instrumentet

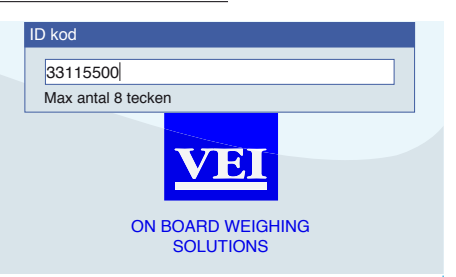

Bekräfta

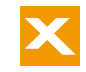

#### Fordonsregister

För att kunna använda Fordon måste "Vägningsläge för Fordon" vara aktiverat och valt (se Vägningsläge). Fordonen representeras av registreringsskyltens nummer och av den Kund/Carrier som äger fordonet, och dessutom, om så är förinställt, innehåller detta register den Målvikt som skall lastas, vilken räknas ned mot noll efter hand som Vägningar utförs. Då noll-läget har uppnåtts hörs en ljudsignal som betyder att lastningen är klar.

Lasten kan dessutom delas upp i två Totaler, och för varje Total kan en annan produkt specificeras. Detta kan vara fallet vid en last som delas upp mellan dragbilen och släpet

#### ..1.. Val af fält

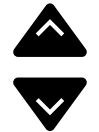

Välj det Fält som skall associeras med dragbil och släp. Vanligtvis det första för dragbilen och det andra för släpet

| ERKKI           |   | 25/0 | 9/14 17:43 |
|-----------------|---|------|------------|
| MÅLVIKT t       |   | Р    | ARTIELL    |
| 32,00           | 1 |      | 0,00       |
| PRODUKT         |   |      | ľ          |
| STENMJÖL 0/4    |   |      | 0,00       |
| KUND            |   | I    |            |
| LARSSON BYGG AB |   |      | 0,00       |
| 👬 📣 🗄           |   |      | ė          |

## ..2.. Ingång Fordon

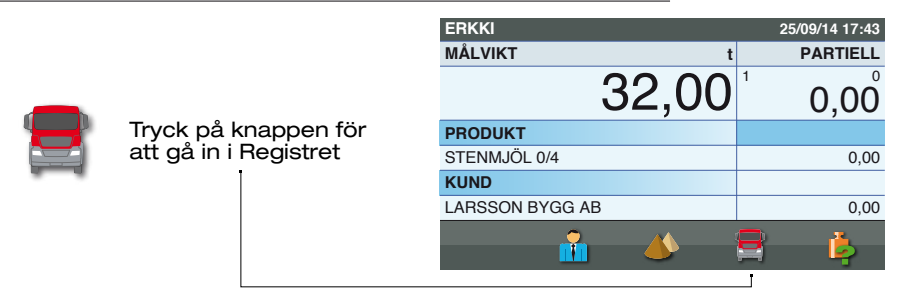

...3...Val

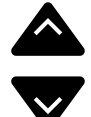

Om varje Fordon associeras med en Kund kommer Fordonsregistret endast att visa de fordon som är kopplade till vald Kund. Välj önskad post

Fältet för Fordonsvikt är förinställt

|            |   |   |     |             | _    |
|------------|---|---|-----|-------------|------|
| FORDON     |   |   | :   | 25/09/14 08 | 3:57 |
| Ingen      |   |   |     |             |      |
| APN883     |   |   | (t) | 25,00       | 0    |
| <br>CAR308 |   |   | (t) | 21,00       | ٢    |
| FIM589     |   |   | (t) | 32,00       | 0    |
| LFA994     |   |   | (t) | 22,00       | 0    |
| PDI411     |   |   | (t) | 24,30       | 0    |
| SMF069     |   |   | (t) | 27,60       | ٥    |
| ¢          | ¢ | ۲ | Æ   | ¢           | )    |
|            |   |   |     |             |      |

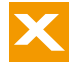

#### ..4.. Bekräfta

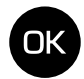

Bekräfta valet

|  | - |  |
|--|---|--|
|  |   |  |
|  |   |  |
|  |   |  |

Gå in i Vägning utan att bekräfta valet

## ..5.. Nytt Fordon

|                                                                     | ERKKI           | 25/09/         | 14 17:43          |
|---------------------------------------------------------------------|-----------------|----------------|-------------------|
|                                                                     | MÅLVIKT t       | PA             | RTIELL            |
| Nytt val i Vägning                                                  | 21,00           | <sup>1</sup> ( | ),00 <sup>°</sup> |
|                                                                     | PRODUKT         | CAR308         |                   |
|                                                                     | STENMJÖL 0/4    |                | 21,00             |
|                                                                     | KUND            | T              |                   |
|                                                                     | LARSSON BYGG AB |                | 0,00              |
|                                                                     | i 🍐             | 8              | ė                 |
|                                                                     |                 |                |                   |
| Repetera valet om<br>du vill föra in ett nytt<br>fordon i valt fält |                 |                |                   |

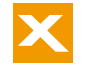

#### **Destinationsregister**

Destinationer är den plats dit materialet skall transporteras, om annan än Kundens huvudkontor. Denna post krävs då en last skall avslutas och en Destination skall inkluderas i förflyttningen. För att kunna använda Destinationer, måste registret vara aktiverat i Systeminställningar, under Aktivera Destinationer.

#### ..1.. Skriv ut eller Nollställ

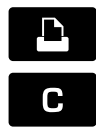

Tryck på knappen Utskrift då du vill avsluta lastningen

| ERKKI           | 25/09/14 16:50                 |
|-----------------|--------------------------------|
| TOTALT t        | PARTIELL                       |
| 25,00           | <sup>1</sup> 6,00 <sup>4</sup> |
| PRODUKT         |                                |
| STENMJÖL 0/4    |                                |
| KUND            |                                |
| LARSSON BYGG AB |                                |
| <u> </u>        | Ļ                              |

## ..2.. Bekräfta inskrift

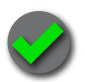

Bekräfta inskrift av Destination

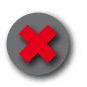

Skriv inte in någon Destination

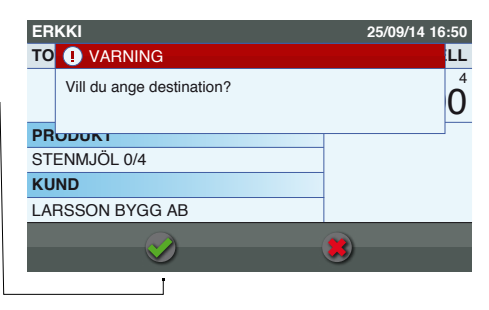

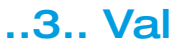

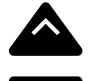

Om varje Destination associeras med en Kund kommer Destinationsregistret endast att visa de destinationer som är kopplade till vald Kund. Välj önskad post

| DESTINATIONER                           | 25/09/14 08:57 |
|-----------------------------------------|----------------|
| Ingen                                   |                |
| LINKÖPING KOMMUN                        | 0              |
| NYA BRON NIDELVA                        | 0              |
| NYA SKOLAN                              | 0              |
| PARKERING SÖDER                         | 0              |
| PLANSKILD E4                            | 0              |
| TRONDHEIM SENTRALSTASJON                | 0              |
|                                         |                |
| - · · · · · · · · · · · · · · · · · · · | , <b>**</b>    |

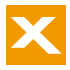

## ..4.. Bekräfta

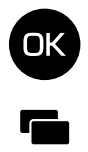

Bekräfta valet

Gå in i Vägning utan att föra in Destination

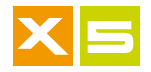

#### **Carrier-register**

Carriern är den transportör som förflyttar materialet, om annan än Kunden. Denna post efterfrågas då du vill avsluta lastningen, och på detta vis kommer Carrier-referensen att inkluderas i förflyttningen. För att kunna använda Carrier, måste registret vara aktiverat i Systeminställningar, under Aktivera Carrier.

#### ..1.. Skriv ut eller Nollställ

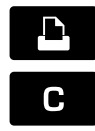

Tryck på knappen Utskrift då du vill avsluta lastningen

| ERKKI           | 25/09/14 16:50                 |
|-----------------|--------------------------------|
| TOTALT t        | PARTIELL                       |
| 25,00           | <sup>1</sup> 6,00 <sup>4</sup> |
| PRODUKT         |                                |
| STENMJÖL 0/4    |                                |
| KUND            |                                |
| LARSSON BYGG AB |                                |
| 🔒 🔺             | ļ,                             |

## ..2.. Bekräfta inskrift

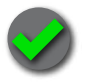

Bekräfta inskrift av Carrier

Skriv inte in någon Carrier

Om Carrier är kopplad till valt fordon i Fordonsvägning, kommer denna att skrivas ut utan att fråga om bekräftan

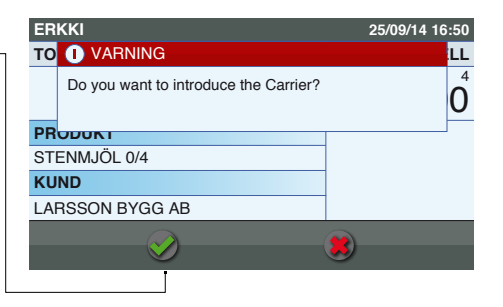

..3.. Val

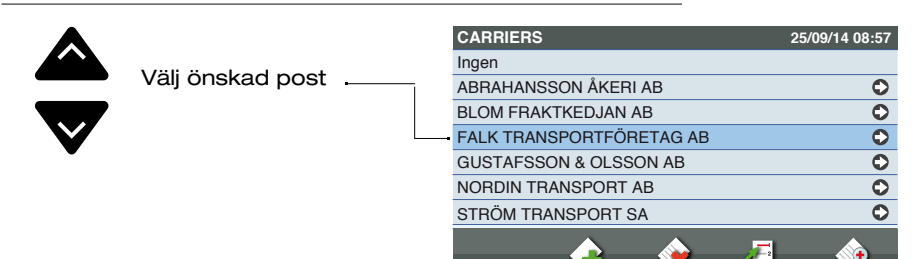

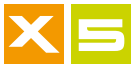

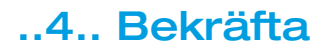

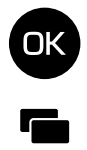

Bekräfta valet

Gå in i Vägning utan att föra in Carrier

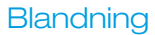

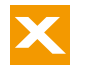

#### **Blandningsregister**

För att kunna använda Blandningsregistret måste "Vägningsläge för Blandning" vara aktiverat och valt (se Vägningsläge). Blandning representeras av namn, total Blandning, de Produkter som ingår i Blandningen och den målvikt att lasta, som räknas ned mot noll under påföljande Vägningar. Då noll-läget har uppnåtts hörs en ljudsignal som betyder att Produkten är klar.

Om "Produktkvantitet" (i Systeminställningen "Aktivering av Vägningsläge") är inställt som "Ant. Skopor" kommer Målvikten att bytas ut mot det antal vägningar som skall lastas för varje produkt.

|    |             |             | ERKKI           |          | 25/09/         | 14 17:43          |
|----|-------------|-------------|-----------------|----------|----------------|-------------------|
|    |             |             | MÅLVIKT         | t        | PA             | RTIELL            |
| E, | Tryck på k  | knappen för |                 | 21,00    | <sup>1</sup> C | ),00 <sup>°</sup> |
|    | att gå in i | Registret   | PRODUKT         |          | BLANDNIN       | IG                |
|    |             | Ī           | KROSSAT NATURGE | 1US 0-18 | BLANDNIN       | IG 2              |
|    |             |             | KUND            |          | BLANDNIN       | IG TOT.           |
|    |             |             | LARSSON BYGG AB |          |                | 0,00              |
|    |             |             | <b>*</b>        | <b>*</b> | i              | ė,                |
|    |             |             |                 |          |                |                   |
|    |             |             | 1               | Val      |                |                   |

|   |              |                  | BLANDNINGAR |             | 25/09/14 08 | 8:57 |
|---|--------------|------------------|-------------|-------------|-------------|------|
|   |              |                  | Ingen       |             |             |      |
|   | Valj onska   | Välj önskad post | BLANDNING 1 | (t)         | 570,00      | 0    |
|   | Ī            |                  | BLANDNING 2 | (t)         | 98,00       | 0    |
| V | L            |                  | BLANDNING 3 | (t)         | 654,00      | 0    |
| • |              |                  | BLANDNING 4 | (t)         | 1.346,00    | 0    |
|   | Fält för Bla | Indningstotal    | BLANDNING 5 | (t)         | 240,30      | 0    |
|   |              |                  | BLANDNING 6 | (t)         | 27,60       | 0    |
|   |              |                  | <b>e</b>    | <u>نه</u> ا | ø           | }    |
|   |              |                  |             |             |             |      |

#### ..2.. Bekräfta

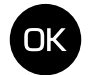

Bekräfta valet

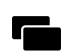

Gå in i Vägning utan att bekräfta valet

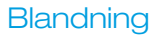

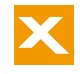

### ...3.. Ny Blandning

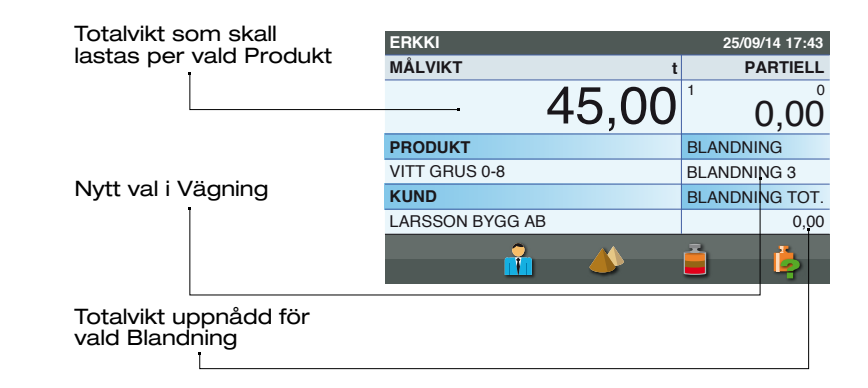

## Välj produkt

Det finns två sätt för att välja Produkt för en Blandning: från Blandningsregistret eller från Vägningsläge för Blandning.

#### Val av Produkt från Blandningsregistret

#### ..1.. Blandningsregister

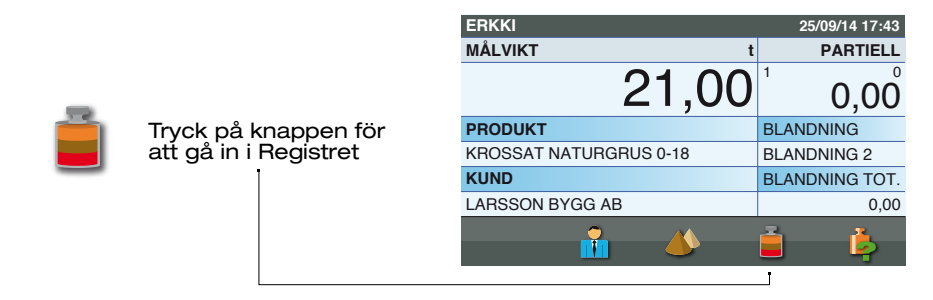

## ..2.. Blandningsinnehåll

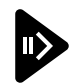

|                    | BLANDNINGAR |     | 25/09/14 08 | 8:57 |
|--------------------|-------------|-----|-------------|------|
|                    | Ingen       |     |             |      |
| Gå in i vald       | BLANDNING 1 | (t) | 570,00      | ٥    |
| Blandningsinnehåll | BLANDNING 2 | (t) | 98,00       | ٢    |
|                    | BLANDNING 3 | (t) | 654,00      | ٥    |
|                    | BLANDNING 4 | (t) | 1.346,00    | ٥    |
|                    | BLANDNING 5 | (t) | 240,30      | ٥    |
|                    | BLANDNING 6 | (t) | 27,60       | ٥    |
|                    | 🔶 🌸         | Æ   | <b></b>     | )    |

#### ..3.. Val

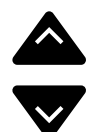

| BLANDNINGSINNEHÅLL         | 25/0 | 9/14 08 | 3:57  |            |
|----------------------------|------|---------|-------|------------|
| Namn                       |      | BLANDN  | ING 2 |            |
| BERGKROSS 0-35             | (t)  |         | 21,00 | $\bigcirc$ |
| EU-SAND 0-2                | (t)  |         | 25,00 | $\bigcirc$ |
| <br>KROSSAT NATURGRUS 0-18 | (t)  | •       | 12,00 | 0          |
| MAKADAM 8-11               | (t)  |         | 40,00 | ٢          |
|                            |      |         |       |            |
|                            |      |         |       |            |
|                            |      |         |       | )          |
|                            |      |         |       |            |

#### ..4.. Bekräfta

att lasta

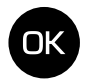

Bekräfta valet

Välj önskad post

Fält för Total Produkt

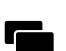

Gå in i Vägning utan att bekräfta valet

## ..5.. Ny produkt

|            |         | ERKKI           |          | 25/09/14 17:43       |
|------------|---------|-----------------|----------|----------------------|
|            |         | MÅLVIKT         | t        | PARTIELL             |
| Nytt val i | Vägning |                 | 12,00    | <sup>1</sup> 0,00    |
|            |         | PRODUKT         |          | BLANDNING            |
| l          |         | KROSSAT NATURGR | US 0-18  | BLANDNING 2          |
|            |         | KUND            |          | <b>BLANDNING TOT</b> |
|            |         | LARSSON BYGG AB |          | 0,00                 |
|            |         | <b></b>         | <b>*</b> | i i                  |

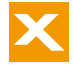

## Val av Produkt för Vägning

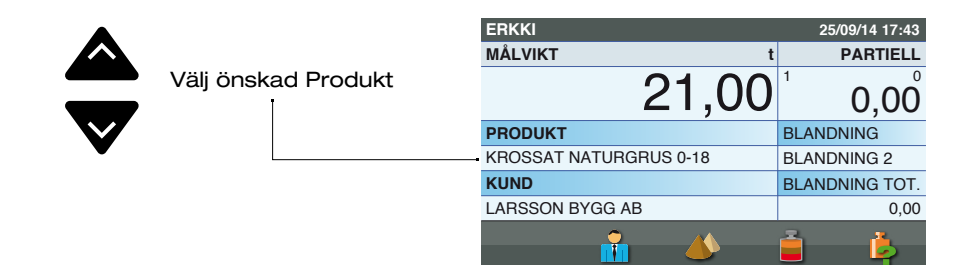

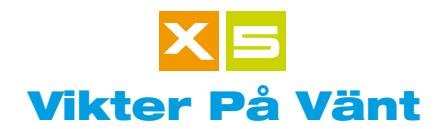

Vikter på Vänt finns i ett Register och består av de laster som ännu ej slutförts, och som därmed väntar på att raderas. Detta register är speciellt användbart för de laster som måste skjutas upp för att återtas senare.

#### ..1.. Huvudsida

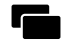

Tryck på knappen för att gå in på Huvudsidan

| ERKKI           | 25/09/14 16:50                 |
|-----------------|--------------------------------|
| TOTALT t        | PARTIELL                       |
| 25,00           | <sup>1</sup> 6,00 <sup>4</sup> |
| PRODUKT         |                                |
| STENMJÖL 0/4    |                                |
| KUND            |                                |
| LARSSON BYGG AB |                                |
| 🚹 📣             | ė                              |

Val

## ..2.. Vikter På Vänt

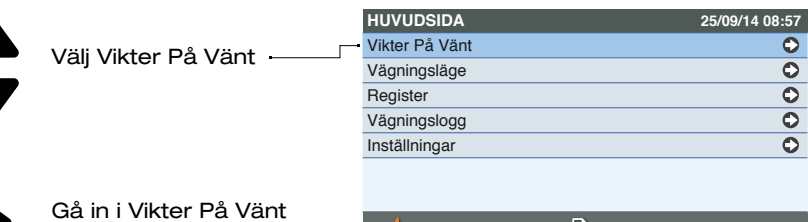

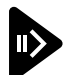

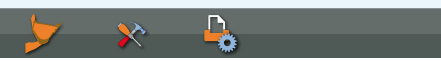

## ..3.. Val

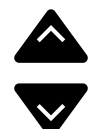

Välj den Vägning som önskas utföras

| VIKTER PÅ VÄNT |                                                               | 25/09/14 08:57                                                                                 |
|----------------|---------------------------------------------------------------|------------------------------------------------------------------------------------------------|
| LARSSON BYGG   | STENMJÖL 0/4                                                  | (t) 25,00 🗘                                                                                    |
| NORDIN BYGGNA  | MAKADAM 8-11                                                  | (t) 10,50 🗘                                                                                    |
| PRODUKTION     | STENAR                                                        | (t) 100,00 🗘                                                                                   |
|                |                                                               |                                                                                                |
|                | VIKTER PÅ VÄNT<br>LARSSON BYGG<br>NORDIN BYGGNA<br>PRODUKTION | VIKTER PÅ VÄNT<br>LARSSON BYGG STENMJÖL 0/4<br>NORDIN BYGGNA MAKADAM 8-11<br>PRODUKTION STENAR |

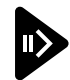

Om nödvändigt, gå in i Detaljer för Vikter På Vänt

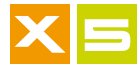

#### ..4.. Bekräfta

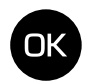

Bekräfta valda Vikter På Vänt som skall återtas i Vägning

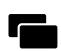

Gå tillbaka till Vägning utan att återta valda Vikter På Vänt

## ..5.. Ny last

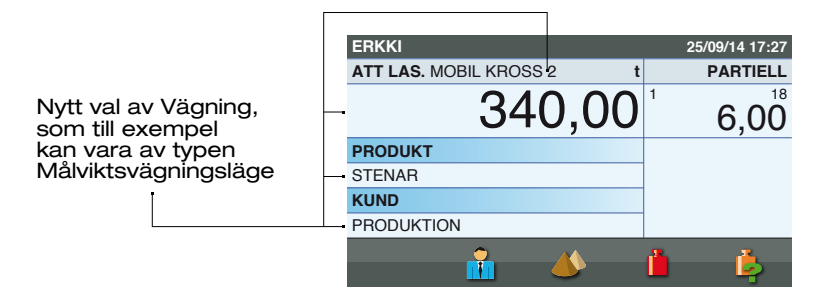

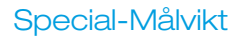

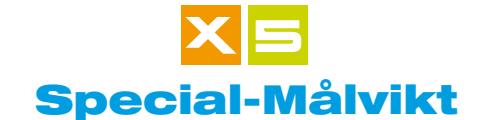

För att kunna använda Special-Målvikt måste "Vägningsläge för Special-Målvikt" vara aktiverat och valt (se "Systeminställningar", "Aktivering av Vägningsläge").

Special-Målvikt är en funktion där Målvikten och ett referensnamn kan ändras efter behov. Det är en funktion som är ämnad för de lastsituationer då det varken finns någon förinställd behållare eller något förinställt registreringsnummer för fordonet som skall lastas i Fordonsregistret. Vid användning av Fordon kan lasten delas upp mellan dragbil och släp, eftersom det finns två inskrivningsfält.

Den Målvikt som förinställts räknas ned mot noll under påföljande Vägningar. Då noll-läget har uppnåtts hörs en ljudsignal som betyder att lastningen är klar.

## Ingång i Special-Målvikt

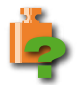

Tryck på knappen för att utföra en Special-Målvikt

| ERKKI           |      | 25/09/14 16:50                 |
|-----------------|------|--------------------------------|
| TOTALT          | t    | PARTIELL                       |
|                 | 0,00 | <sup>1</sup> 0,00 <sup>°</sup> |
| PRODUKT         |      |                                |
| STENMJÖL 0/4    |      |                                |
| KUND            |      |                                |
| LARSSON BYGG AB |      |                                |
| <b>^</b>        |      | ė                              |
|                 |      | Ţ                              |

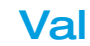

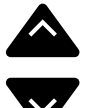

Använd knapparna för att välja den Målvikt som skall utföras. Valet kan ske per Namn och inte bara nödvändigtvis per Vikt.

| ERKKI              | 25/0    | 9/14 16:50 |
|--------------------|---------|------------|
| MÅLVIKT t          | F       | PARTIELL   |
| 45,00              | 1       | 0,00°      |
| PRODUKT            | LASTBIL |            |
| BERGKROSS 0-35     |         | 20,00      |
| KUND               | SLÄP    |            |
| BERG VÄG & BYGG AB |         | 25,00      |
| n 🚹 📣              |         | ė          |

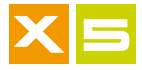

## Utförande

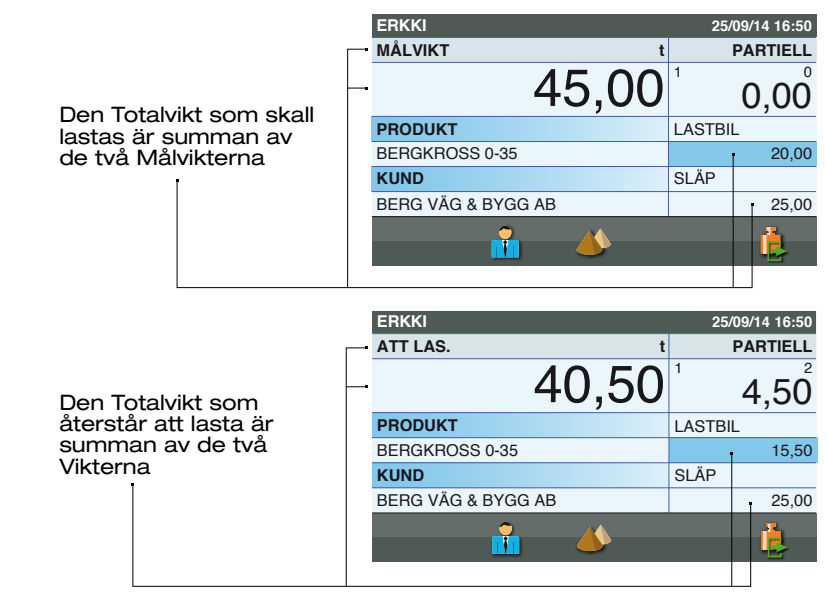

#### Gå ur

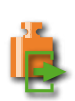

Tryck på knappen för att tillfälligt gå ur Special-Målvikt utan att avsluta lastningen. Tillfällig utgång ur funktionen försätter lastningen under Utförande i Vikter På Vänt.

| ERKKI              | 25/09/14 16:50                 |
|--------------------|--------------------------------|
| ATT LAS. t         | PARTIELL                       |
| 40,50              | <sup>1</sup> 4,50 <sup>2</sup> |
| PRODUKT            | LASTBIL                        |
| BERGKROSS 0-35     | 15,50                          |
| KUND               | SLÄP                           |
| BERG VÄG & BYGG AB | 25,00                          |
| <b>i</b> 🍐         | ė                              |
|                    |                                |

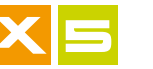

## Ingång

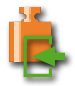

Tryck på knappen för att gå in i Special-Målvikt och fortsätta lastningen

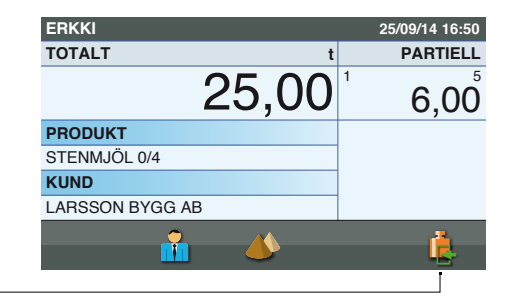

## Editing

## ..1.. Val af fält

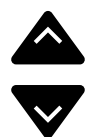

Använd knappsatsen för att välja fälten Namn och Värde för Special-Målvikt

| ERKKI              | 25/09   | /14 16:50         |
|--------------------|---------|-------------------|
| MÅLVIKT t          | P       | ARTIELL           |
| 45,00              | 1       | 0,00 <sup>°</sup> |
| PRODUKT            | LASTBIL |                   |
| BERGKROSS 0-35     |         | 20,00             |
| KUND               | SLÄP    |                   |
| BERG VÄG & BYGG AB |         | 25,00             |
| 📫 📣                |         | Ŀ                 |

## ..2.. Ingång

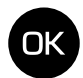

Tryck på knappen för att gå in i inskrivningsläget –

| ERKKI              | 25/09/14 16:50 |
|--------------------|----------------|
| MÅ Värde (t)       | LL             |
| - 20,00            | 0°             |
| PROPORT            | LASTBIL        |
| BERGKROSS 0-35     | 20,00          |
| KUND               | SLÄP           |
| BERG VÄG & BYGG AB | 25,00          |
| 🔒 🔥                | ė              |

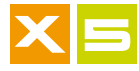

#### ...3.. Editing

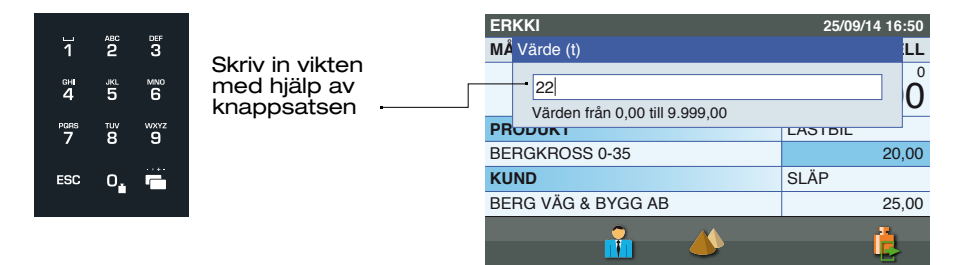

#### Varningar

1. Fältet för Namn kan lämnas tomt.

**2.** Fältet för Vikt kan vara Målviktsvärdet eller Noll. Vid det första kommer en Målviktsvägning att utföras under utförande, med utgångspunkt från Målvikten. Vid läget Noll utförs istället en Inkrementell Vägning, som alltså startar vid en Vikt om noll.

**3.** Det går att programmera endast ett fält för Vikt, det är inte nödvändigt att programmera bägge för att utföra en Vägning.

**4.** Bägge fälten skall programmeras av typen Målvikt eller Inkrementell.

#### ..4.. Bekräfta

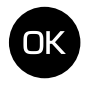

Bekräfta inskriven information

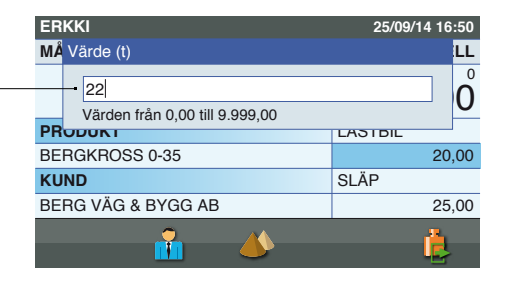

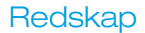

# Val av Redskap

Med Redskap bestämmer du den del av maskinen där materialet lastas, på skopa, gaffel eller klämma. Varje gång du använder ett nytt redskap skall detta väljas för Vägning så att apparatens precision förblir oförändrad.

## ..1.. Huvudsida

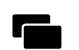

Tryck på knappen för att gå in på Huvudsidan

| ERKKI           | 25/09/14 16:50                          |
|-----------------|-----------------------------------------|
| TOTALT          | t PARTIELL                              |
| 25,00           | <b>D</b> <sup>1</sup> 6,00 <sup>4</sup> |
| PRODUKT         |                                         |
| STENMJÖL 0/4    |                                         |
| KUND            |                                         |
| LARSSON BYGG AB |                                         |
| <b>i</b> 4      | ė                                       |

## ..2.. Ingång Redskap

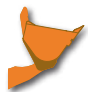

Tryck på knappen för att gå in i Redskap

| HUVUDSIDA      | 25/09/14 08:57 |
|----------------|----------------|
| Vikter På Vänt | 0              |
| Vägningsläge   | ٥              |
| Register       | ٥              |
| Vägningslogg   | ٥              |
| Inställningar  | 0              |
|                |                |

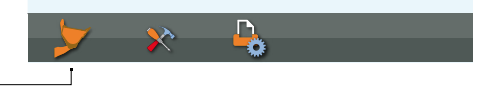

## ..3.. Redskap

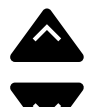

l fönstret Redskap, välj önskat Redskap

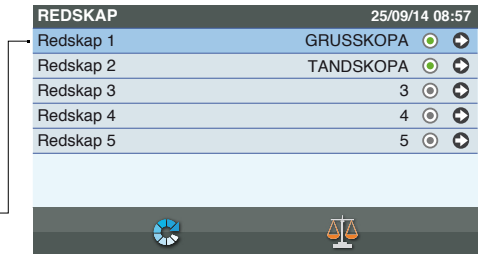

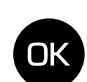

Bekräfta valt Redskap —

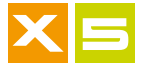

#### **Export av Vägningslogg**

Vägningslogg för utförda vägningar innehåller alla Vikter på laster som utförts enligt valda data under Vägningen: Kund, Produkt, Destination, Fordon eller Blandning. Dessa kan exporteras till ett USB-minne för analys på dator, eller sändas trådlöst till denna.

## ..1.. Huvudsida

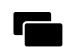

Tryck på knappen för att gå in på Huvudsidan

| ERKKI           |      | 25/09/14 16:50                 |
|-----------------|------|--------------------------------|
| TOTALT          | t    | PARTIELL                       |
|                 | 0,00 | <sup>1</sup> 0,00 <sup>°</sup> |
| PRODUKT         |      |                                |
| STENMJÖL 0/4    |      |                                |
| KUND            |      |                                |
| LARSSON BYGG AB |      |                                |
| <u>, </u>       |      | <u>i</u>                       |
|                 |      |                                |

## ..2.. Vägningslogg

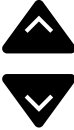

l Huvudsidan, välj Vägningslogg

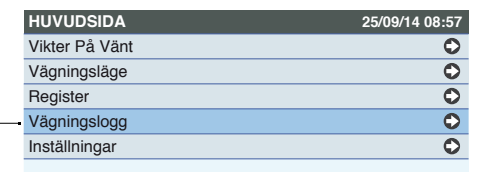

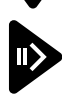

Gå in i Vägningslogg

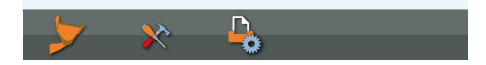

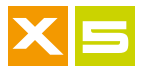

## ..3.. Export

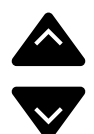

l fönstret Vägningslogg, välj Exportera Vägningslogg (USB) .....

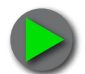

Tryck på knappen för att starta Exporten

| VÄGNINGSLOGGFIL                      | 25/09/14 08:57 |
|--------------------------------------|----------------|
| <br>Exportera vägningsloggfil (USB)  |                |
| Exportera vägningsloggfil (trådlöst) | ľ              |
| Skriv ut vägningslogg                |                |
|                                      |                |
|                                      |                |
|                                      |                |
|                                      |                |
|                                      |                |
|                                      |                |
|                                      |                |

Om koppling till det lokala nätverket (LAN) försvinner, eller om kabeln till Trackweight-modemet är skadad, är Exportera Vägningslogg ett ingrepp som gör att du kan skicka alla utförda Vägningar som finns i minnet, såvida de inte har laster som väntar. Om det däremot finns laster som skall läggas till, kommer den första av dem som slutförs att göra möjligt även för de resterande Vägningarna (fortfarande i minnet) att sändas.

## ..4.. För in USB-minne

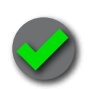

För in USB-minnet och tryck på knappen för att bekräfta export av Vägningsloggen

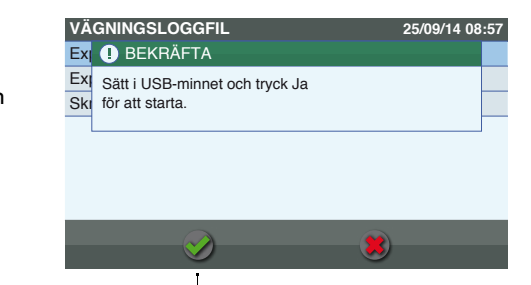

## ..5.. Bekräfta

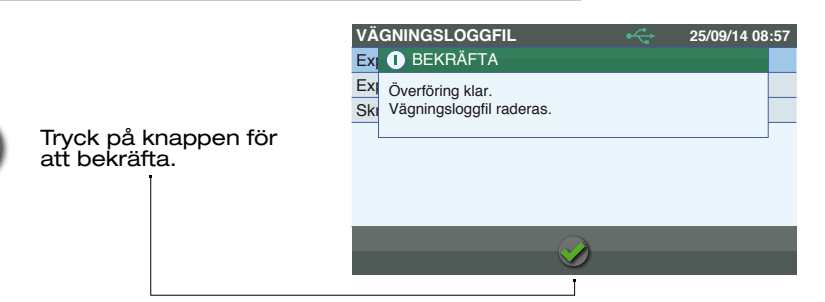

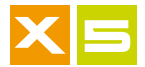

#### Återställning av Registerfiler

Registren Produkt, Kund, Målvikt, Operatörs ID, Fordon, Destinationer, Carriers och Blandningar kan importeras från USB-minnet. Detta ingrepp är nödvändigt varje gång som Registret har ändrats utanför apparaten, eller om du vill importera Register som finns på en annan apparat.

## ..1.. Huvudsida

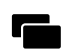

Tryck på knappen för att gå in på Huvudsidan

| ERKKI                                  |      | 25/09/14 16:50                 |
|----------------------------------------|------|--------------------------------|
| TOTALT                                 | t    | PARTIELL                       |
|                                        | 0,00 | <sup>1</sup> 0,00 <sup>°</sup> |
| PRODUKT                                |      |                                |
| STENMJÖL 0/4                           |      |                                |
| KUND                                   |      |                                |
| LARSSON BYGG AB                        |      |                                |
| •                                      |      |                                |
| •••••••••••••••••••••••••••••••••••••• |      |                                |

## ..2.. Inställningar

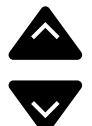

l Huvudsidan, välj Inställningar 
 HUVUDSIDA
 25/09/14 08:57

 Vikter På Vänt
 O

 Vägningsläge
 O

 Register
 O

 Vägningslogg
 O

 Inställningar
 O

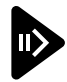

Gå in i Inställningar

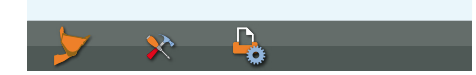

## ..3.. Verktyg

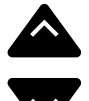

l fönstret Inställningar, välj Verktyg

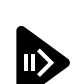

Gå in i Verktyg

|   | INSTÄLLNINGAR | 25/09/14 08:57 |
|---|---------------|----------------|
|   | Vägning       | 0              |
|   | System        | 0              |
|   | Skriv ut      | 0              |
|   | Trådlös       | 0              |
|   | Redskap       | 0              |
| - | Verktyg       | 0              |
|   | Statistik     | ٥              |
|   |               |                |
|   |               |                |

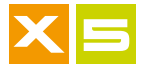

## ..4.. Återställning av Registerfiler

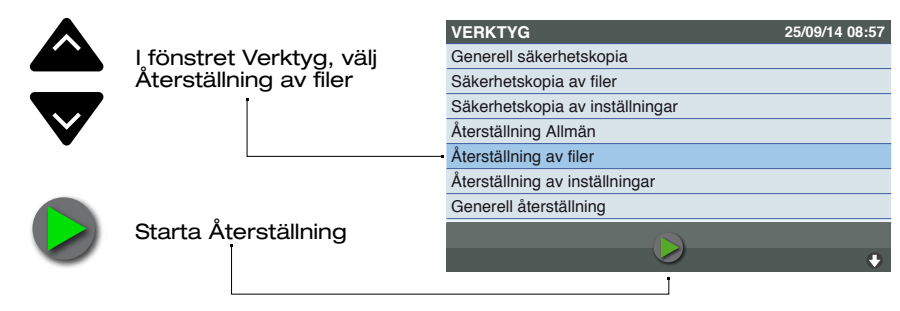

#### ..5.. För in USB-minne

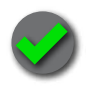

För in USB-minnet och tryck på knappen för att bekräfta Återställning av Registerfiler

| VERKTYG                                                          | 25/09/14 08:57 |
|------------------------------------------------------------------|----------------|
| Ge ! BEKRÄFTA                                                    |                |
| Säl Sätt i USB-minnet och tryck Ja<br>Säl för att starta.<br>Åte |                |
| Återställning av filer                                           |                |
| Återställning av inställningar                                   |                |
| Generell återställning                                           |                |
|                                                                  | 8              |

## ..6.. Bekräfta

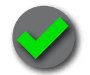

Tryck på knappen för att bekräfta utförd Återställning

| VERKTYG                        |  | 25/09/14 08:57 |  |
|--------------------------------|--|----------------|--|
| Ge ! BEKRÄFTA                  |  |                |  |
| Säl Återställningen är klar.   |  |                |  |
| Säl                            |  |                |  |
| Återotammig zumman             |  |                |  |
| Återställning av filer         |  |                |  |
| Återställning av inställningar |  |                |  |
| Generell återställning         |  |                |  |
|                                |  |                |  |
|                                |  |                |  |

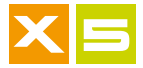

#### Säkerhetskopiering av filer

Registren Produkt, Kund, Målvikt, Operatörs ID, Fordon, Destinationer, Carriers och Blandningar kan sparas (säkerhetskopiering) till USBminnet. Detta ingrepp är nödvändigt varje gång som Registret har ändrats på apparaten, eller om du vill exportera Register till en annan apparat.

## ..1.. Huvudsida

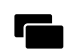

Tryck på knappen för att gå in på Huvudsidan

| ERKKI           |      | 25/09/14 16:50                 |
|-----------------|------|--------------------------------|
| TOTALT          | t    | PARTIELL                       |
|                 | 0,00 | <sup>1</sup> 0,00 <sup>°</sup> |
| PRODUKT         |      |                                |
| STENMJÖL 0/4    |      |                                |
| KUND            |      |                                |
| LARSSON BYGG AB |      |                                |
| <b>•</b>        |      |                                |
|                 |      |                                |

## ..2.. Inställningar

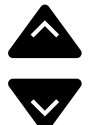

l Huvudsidan, välj Inställningar HUVUDSIDA25/09/14 08:57Vikter På VäntImage: Comparison of the second second

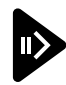

Gå in i Inställningar

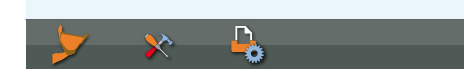

## ..3.. Verktyg

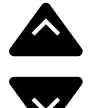

l fönstret Inställningar, välj Verktyg

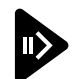

Gå in i Verktyg

| 1 | INSTÄLLNINGAR | 25/09/14 08:57 |
|---|---------------|----------------|
|   | Vägning       | 0              |
|   | System        | 0              |
|   | Skriv ut      | 0              |
|   | Trådlös       | 0              |
|   | Redskap       | 0              |
| - | Verktyg       | 0              |
|   | Statistik     | 0              |
| ĺ |               |                |
|   |               |                |

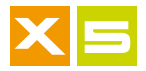

#### ..4.. Säkerhetskopiering av filer

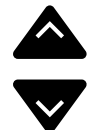

I fönstret Verktyg, välj Säkerhetskopiering av filer

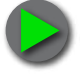

Starta Säkerhetskopieringen

|   | VERKTYG                         | 25/09/14 08:57 |
|---|---------------------------------|----------------|
|   | Generell säkerhetskopia         |                |
| • | Säkerhetskopia av filer         |                |
|   | Säkerhetskopia av inställningar |                |
|   | Återställning Allmän            |                |
|   | Återställning av filer          |                |
|   | Återställning av inställningar  |                |
|   | Generell återställning          |                |
|   |                                 |                |
|   |                                 | ۲              |
|   |                                 |                |

## ..5.. För in USB-minne

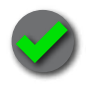

För in USB-minnet och tryck på knappen för att bekräfta Säkerhetskopiering av Registerfiler

| VERKTYG                                                     | 25/09/14 08:57 |  |  |
|-------------------------------------------------------------|----------------|--|--|
| Ge ! BEKRÄFTA                                               |                |  |  |
| Säll Sätt i USB-minnet och tryck Ja<br>Säll för att starta. |                |  |  |
| Återställning av filer                                      |                |  |  |
| Återställning av inställningar                              |                |  |  |
| Generell återställning                                      |                |  |  |
|                                                             |                |  |  |
|                                                             |                |  |  |

## ..6.. Bekräfta

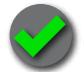

Tryck på knappen för att bekräfta utförd Säkerhetskopiering

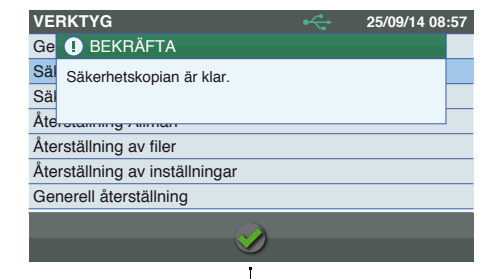

## **Ta emot Registerfiler**

Ta emot Registerfiler är en order med vilken du trådlöst, eller via ipotweb. com, tar emot alla registerfiler eller de filer som valts i Inställningar Trådlöst, Ta emot Registerfiler. Val av vissa Register medför automatiskt val av andra då de är kopplade, till exempel Fordon, Kunder och Carriers.

#### ..1.. Huvudsida

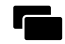

Tryck på knappen för att gå in på Huvudsidan

| ERKKI           | 25/09/14 16:50                 |
|-----------------|--------------------------------|
| TOTALT t        | PARTIELL                       |
| 25,00           | <sup>1</sup> 6,00 <sup>4</sup> |
| PRODUKT         |                                |
| STENMJÖL 0/4    |                                |
| KUND            |                                |
| LARSSON BYGG AB |                                |
|                 | Ļ                              |

## ..2.. Ta emot Registerfiler

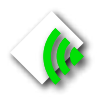

Tryck på knappen för att automatiskt starta Ta emot Registerfiler. Detta är en genväg för kommando F3 som finns i Inställningar Trådlöst, Ta emot Registerfiler

| HUVUDSIDA      |            | 25/09/14 | 1 08:57 |
|----------------|------------|----------|---------|
| Vikter På Vänt |            |          | ٢       |
| Vägningsläge   |            |          | ٥       |
| Register       |            |          | ٥       |
| Vägningslogg   |            |          | ٥       |
| Inställningar  |            |          | ٥       |
|                |            |          |         |
|                |            |          |         |
|                | <b>P</b> h |          |         |
|                | •          |          |         |

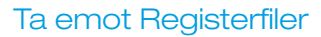

25/09/14 08:57

0

0

0

0

0

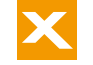

#### Val av Registerfiler för Trådlös mottagning

För att trådlöst ta emot Registerfiler skall dessa väljas i fönstret Mottagning av Registerfiler, som finns i Inställningar-Trådlös. Du kan välja alla registren eller en kombination av dem beroende på deras relation.

## ..1.. Huvudsida

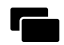

Tryck på knappen för att gå in på Huvudsidan

| ERKKI           |      | 25/09/14 16:50    |
|-----------------|------|-------------------|
| TOTALT          | t    | PARTIELL          |
|                 | 0,00 | <sup>1</sup> 0,00 |
| PRODUKT         |      |                   |
| STENMJÖL 0/4    |      |                   |
| KUND            |      |                   |
| LARSSON BYGG AB |      |                   |
| <b>~</b>        |      | Ļ                 |

## ..2.. Inställningar

HUVUDSIDA

Inställningar

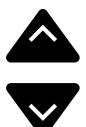

l Huvudsidan, välj Inställningar

an, välj Vikter På Vänt ar Vägningsläge Register Vägningslogg

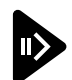

Gå in i Inställningar

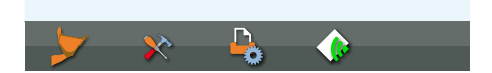

## ..3.. Trådlös

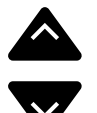

l fönstret Inställningar, välj Trådlös

Gå in i Trådlös

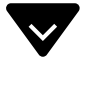

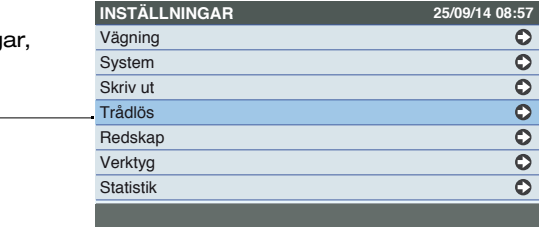
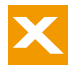

## ..4.. Ta emot Registerfiler

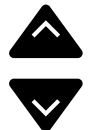

l fönstret Trådlös, välj Mottagning av Registerfiler

| TRÅDLÖS        | 25/09/14 08:5        | 57 |
|----------------|----------------------|----|
| Extern kontakt | Modem 🤇              | 0  |
| Baudrate       | 9600 🤇               | 0  |
| Modem          | TRACKWEIGHT 🤇        | 0  |
| Protokoll      | Skickar Total vikt 🤇 | 0  |
| Ta emot filer  | C                    | 0  |
|                |                      |    |

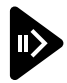

Gå in i Mottagning av Registerfiler

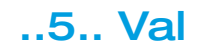

TA EMOT FILER

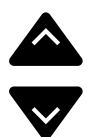

I fönstret Mottagning av Registerfiler, välj Alla eller en kombination av de önskade registren.

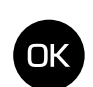

Bekräfta valt Register

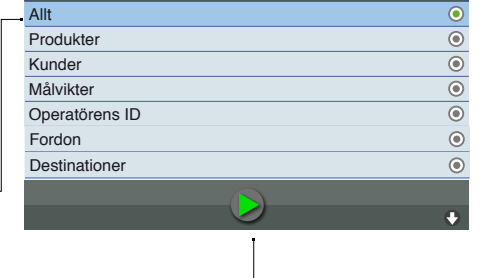

25/09/14 08:57

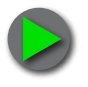

Mottagning av Registerfiler kan startas även från denna sida.

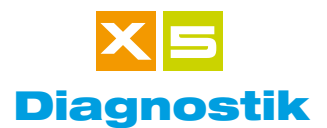

I Diagnostik kan aktiviteter för kontroll och bekräftelser utföras, för att kontrollera att apparaten och dess yttre komponenter fungerar korrekt.

## ..1.. Huvudsida

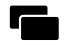

Tryck på knappen för att gå in på Huvudsidan

| ERKKI           |      | 25/09/14 16:50                 |
|-----------------|------|--------------------------------|
| TOTALT          | t    | PARTIELL                       |
|                 | 0,00 | <sup>1</sup> 0,00 <sup>°</sup> |
| PRODUKT         |      |                                |
| STENMJÖL 0/4    |      |                                |
| KUND            |      |                                |
| LARSSON BYGG AB |      |                                |
| <u> </u>        |      |                                |
|                 |      |                                |

# ..2.. Val av Diagnostik

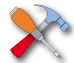

Tryck på knappen för att gå in i Diagnostik

| HUVUDSIDA      | 25/09/14 08:57 |
|----------------|----------------|
| Vikter På Vänt | 0              |
| Vägningsläge   | 0              |
| Register       | 0              |
| Vägningslogg   | 0              |
| Inställningar  | 0              |
|                |                |

**P** 

## ..3.. Diagnostik

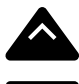

I fönstret Diagnostik, välj önskad aktivitet

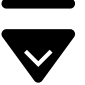

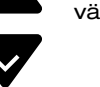

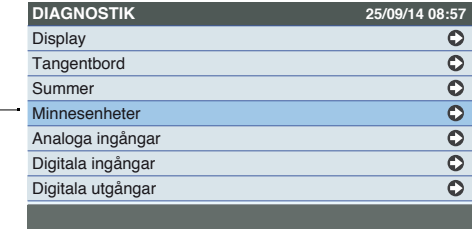

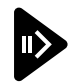

Gå in i önskad aktivitet

| Användaranvisning ve | ers. 200714-00 SVENSKA |
|----------------------|------------------------|
|                      | 10. 2007 IF 00 0VENOIV |

0

0

0

0

0

0 O

•

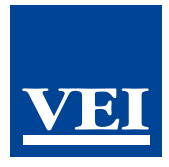

#### Försäkran om överensstämmelse

#### Vi

Tillverkare Adress, Stad Land Veigroup srl Piazza G. Zanella 1/a - Sandrigo Italien

#### certifierar och försäkrar på eget ansvar att följande apparat

| Beskrivning | Apparat för inhämtning och hantering av data |
|-------------|----------------------------------------------|
| Tillverkare | veigroup sri                                 |
| Märke       | VEI                                          |
| Modell      | HelperX och därefter Millennium5             |
|             |                                              |

### är framtagen i enlighet med kraven på elektromagnetisk kompatibilitet från följande standarder:

| EN 61326-1 (2006)             | Elektrisk utrustning för mätning, styrning och för                   |  |  |  |
|-------------------------------|----------------------------------------------------------------------|--|--|--|
|                               | laboratorieanuarria                                                  |  |  |  |
| EN 50498 (2010)               | Elektronisk utrustning för eftermontering i fordon                   |  |  |  |
| och även följande standarder: |                                                                      |  |  |  |
| ISO 14982 (2009)              | Elektriska apparater med applikation på lantbruks- och skogsmaskiner |  |  |  |
| ISO 13766 (1999)              | Elektriska apparater med applikation på anläggningsmaskiner          |  |  |  |

#### och är därmed utförd i enlighet med grundkrav och förordningar från EMC-Direktivet (elektromagnetisk kompatibilitet), enligt de applikationer som beskrivs ovan för varje direktiv

30 mars 2012 Laboratorium: Prima Ricerca & Sviluppo Srl Via Campagna, 92 -22020 Faloppio (Co) – Italien Testrapport nr. EMCTR\_120190-2 Datum för utfärdande 28-03-2012

**Giuseppe Valerio** Givseppe Valens

Produktansvarig Veigroup srl

Veigroup srl Piazza G.Zanella 1/A 36066 Sandrigo - Vicenza Tel.+390444 659118 Fax. +390444 658952 info@veigroup.com www.veigroup.com

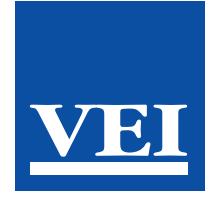

info@veigroup.com www.veigroup.com